# Windows Live メール → OWA メールアカウント登録手順

1.1版

# 2016 年 3 月 協立情報通信株式会社

#### 更新履歴

| 版数  | 更新日     | 作成者    | 内容                                                                                                    |
|-----|---------|--------|----------------------------------------------------------------------------------------------------|
| 1.0 | 2016/02 | KCC 石井 | 初版作成                                                                                                    |
| 1.1 | 2016/03 | KCC 坂井 | 【表現変更】<br>・OWA→Office365 サイトもしくは Web メール<br>・入れ子→カテゴリ<br>記載内容を 2 つのマニュアルに分割<br>・「メールアカウント登録手順」<br>・「メールデータ移行手順」 |
|     |         |        |                                                                                                    |
|     |         |        |                                                                                                    |
|     |         |        |                                                                                                    |
|     |         |        |                                                                                                    |
|     |         |        |                                                                                                    |
|     |         |        |                                                                                                    |

### 目次

① Office365 アカウントを Windows Live メールに登録...... 3

※WindowsLive メールの対応バージョンは「Windows Live メール 2012」となります。

## ① Office365 アカウントを Windows Live メールに登録

Windows Live メールに一度 Office365 アカウントを登録し、メールデータ移行のための下準備をします。

1. Windows Live メール画面左上の「ファイル」をクリックします。

| <u> 제대 원 순</u> 월 = 1                     |                     | 受信トレ1        | イ - Windows Live メール                                                 |       | - 🗆 🗙                                                                                  |
|------------------------------------------|---------------------|--------------|----------------------------------------------------------------------|-------|----------------------------------------------------------------------------------------|
| ファイル ーム フォルダ                             | リー 表示 アカウント         |              |                                                                      |       | ^ 🕜                                                                                    |
| 電子メール フォト 新しい<br>メッセージ メール アイテム・<br>新規作成 | <b><br/></b>        |              |                                                                      | 送受信   | オフラインで<br>作業<br>ソール                                                                    |
| クイック分類<br>未開封のメール                        | メッセージの検<br>並べ替え: 受付 | 素<br>信日時▼ 降  | P RE: test<br>test (test@kict… PFLス帳に追加 28/02/12<br>宛先: Old_Account; | 16:01 | <ul> <li>✓ February ▶</li> <li>Su Mo Tu We Th Fr Sa</li> <li>31 1 2 3 4 5 6</li> </ul> |
| では_ACCOUNT<br>受信トレイ<br>下書ま               | RE: te              | est 28/02/12 |                                                                      | ^     | 7 8 9 10 11 12 13<br>14 15 16 17 18 19 20                                              |
| 送信済みアイテム<br>迷惑メール                        | E 🖂 RE: te          | est 28/02/12 | 2 Pr 📋                                                               | _     | 21 22 23 24 25 26 27<br>28 29 1 2 3 4 5<br>6 7 8 9 10 11 12                            |
| ごみ箱<br>仕分け1                              | RE: te              | 28/02/12     | 2 ト 差出人: Old_Account<br><tt6947425@gmail.com></tt6947425@gmail.com>  |       | 今日に移動                                                                                  |
| 仕分け2<br>仕分け3                             | RE: te              | est 28/02/12 | 2 P 宛先: test<br>件名: test                                             |       | 2 月 12 日<br>予定なし                                                                       |
| 仕分け4<br>仕分け5                             | RE: te              | est 28/02/12 | 2 P-<br>test                                                         |       | 2月15日<br>回test                                                                         |
| <u>□</u> メール                             | RE: te              | est 28/02/12 | 2 P- Old_Account test                                                |       |                                                                                        |
| <ul> <li></li></ul>                      | RE: te              | est 28/02/12 | test test                                                            |       | 2月12日の予定をこ<br>こから入力できます                                                                |
| S フィード<br>ユースグループ                        | RE: te              | est 28/02/12 | 2 ┡╾     ////////////////////////////////                            | ~     |                                                                                        |
| メッセージ: 47 通、未開封: 0                       | ○ DE+ te            | act 28/02/15 | an. T                                                                |       | オンライン作業中 😜                                                                             |

2. 「オプション」→「電子メールアカウント」をクリックします。

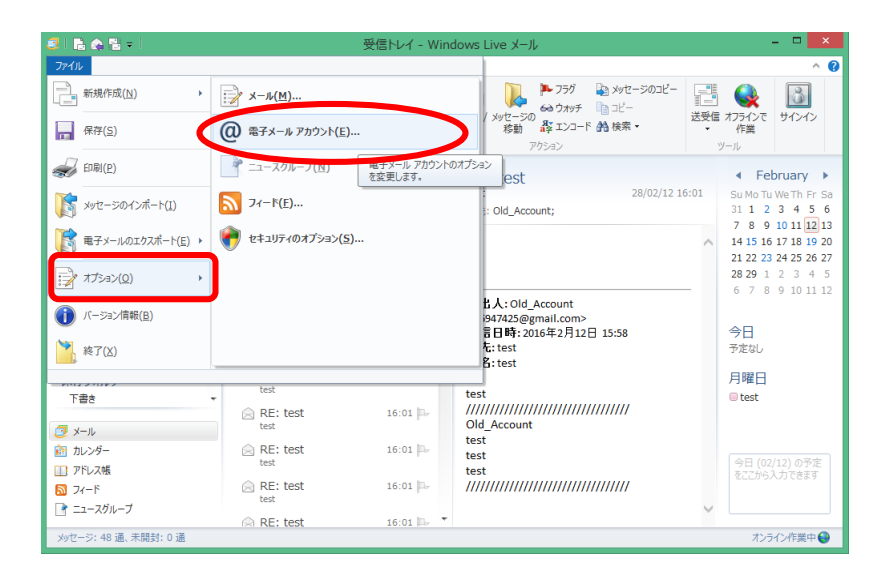

電子メールアカウント管理画面が表示されます。
 「追加」をクリックします。

| アカウント                                                                                              | ×                                           |
|----------------------------------------------------------------------------------------------------|---------------------------------------------|
| 電子メール アカウントやニュースグループを新しく登録するには、 [追加] をクリックします。追加し<br>プを編集、エクスポート、削除するには、対象をクリックしてから、希望の動作をクリックします。 | ッたアカウントやニュースグルー                             |
| メール                                                                                                | 运加( <u>A</u> )                              |
| ディレクトリサービス                                                                                         | 削除( <u>R</u> )                              |
|                                                                                                    | <b>プロパティ(<u>P</u>)</b><br>既定に設定( <u>D</u> ) |
|                                                                                                    | インポート( <u>I</u> )                           |
|                                                                                                    | エクスポート( <u>E</u> )                          |
|                                                                                                    |                                             |
|                                                                                                    |                                             |
| <br>                                                                                               | 閉じる                                         |

4. アカウントの種類として「電子メールアカウント」が選択されている事を確認後、 「次へ」をクリックします。

|                                                    | ×   |
|----------------------------------------------------|-----|
| 📀 アカウントの追加                                         |     |
| アカウントの種類の選択<br>追加するアカウントの種類を選択してください。              |     |
| 電子メール アカウント<br>ニュースグループ アカウント<br>ディレクトリ サービス アカウント |     |
|                                                    |     |
|                                                    |     |
| (次へ(N)) キャン                                        | ンセル |

- 5. 電子メールアカウント情報の入力画面となります。下記の通りに入力します。
  - 電子メールアドレス: Office365 アカウントのメールアドレス
  - パスワード : Office365 アカウントのパスワード
  - 「パスワードを保存する」にチェックを入れます
  - 「手動でサーバー設定を構成する」にチェックを入れます。

入力後、「次へ」をクリックします。

| C W                                                                  | ndows Live メール                                                                          | ×         |
|----------------------------------------------------------------------|-----------------------------------------------------------------------------------------|-----------|
|                                                                      |                                                                                         |           |
| 自分の電子メール アカウン<br>Windows Live ID をお持ちの場合はこでサイ<br>Windows Live にサインイン | ントを追加する<br>バンインしてください。                                                                  |           |
| <ul> <li>・・・・・・・・・・・・・・・・・・・・・・・・・・・・・・・・・・・・</li></ul>              | Windows Live メール ではほとんどの電子メール アカウントをお<br>使いになれます。たとえば<br>Hotmail<br>Gmail<br>などが利用可能です。 |           |
|                                                                      | キャンセル 次へ                                                                                | $\supset$ |

- 6. 電子メールサーバー情報の入力画面となります。下記の通りに入力します。
  - ▶ 受信サーバー情報
    - サーバーの種類 : IMAP
    - サーバーのアドレス : outlook.office365.com
    - ポート : 993
    - 「セキュリティで保護された接続(SSL)が必要」にチェックを入れます
    - 次を使用して認証する:クリアテキスト
    - ログオンユーザー名 : Office365 アカウントのメールアドレス

: 587

- ▶ 送信サーバー情報
  - サーバーのアドレス : smtp.office365.com
  - ポート
  - 「セキュリティで保護された接続(SSL)が必要」にチェックを入れます
  - 「認証が必要」にチェックを入れます

入力後、「次へ」をクリックします。

| Windows                                                      | Live X-J                                                                              |
|--------------------------------------------------------------|---------------------------------------------------------------------------------------|
| サーバー設定を構成<br>電子メール サーバーの設定がわからない場合は、ISP また!                  | オネットワーク管理者に連絡してください。                                                                  |
| 受信サーバー情報<br>サーバーの種類:                                         | 送信サーバー情報<br>サーバーのアドレス: ポート:                                                           |
| 1MAP ▼<br>サーバーのアドレス: ポート:                                    | Sintp:SintesSisterin<br>✓ セキュリティで保護された接続 (SSL) が必要( <u>R</u> )<br>✓ 認証が必要( <u>A</u> ) |
| 993<br>▼ セキュリティで保護された接続 (SSL) が必要( <u>R</u> )<br>次を使用して認証する: |                                                                                       |
|                                                              |                                                                                       |
| ロッカフェーター名:<br>test@kictest.onmicrosoft.com                   |                                                                                       |
|                                                              |                                                                                       |
|                                                              | (キャンセル) 戻る (次へ)                                                                       |

「電子メールアカウントが追加されました」と表示されます。
 「完了」をクリックします。

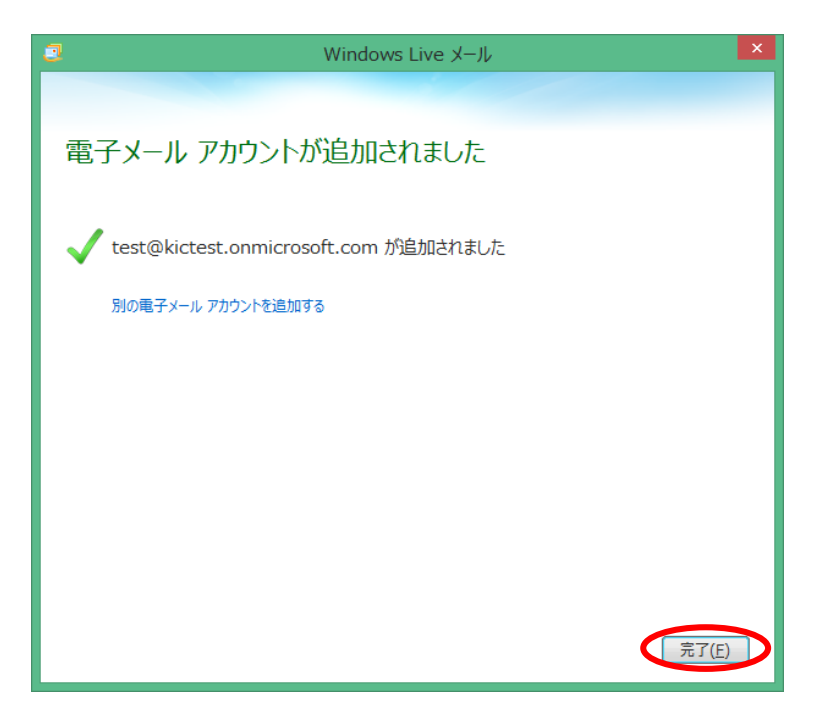

8. 電子メールアカウント管理画面に戻ります。 Office365 アカウントが追加されている事を確認後、「閉じる」をクリックします。

| アカウント                                                                                                    | ×                                                                                                    |
|----------------------------------------------------------------------------------------------------|----------------------------------------------------------------------------------------------------|
| ■子メール アカウントやニュースグループを新しく登録するには、「追加」をクリックします。追加し<br>才を編集、エクスポート、削除するには、対象をクリックしてから、希望の動作をクリックします。<br>メール<br>Kictest.onmicrosoft (test)<br>test@kictest.onmicrosoft.com<br>Old_Account (既定のアカウント)<br>tt6947425@gmail.com<br>ティレクトリ サービス ✓ | たアカウントやニュースグルー<br>道加( <u>A</u> )…<br>削除( <u>B</u> )<br>プロパティ( <u>P</u> )<br>既定に設定( <u>D</u> )<br>インポート(I)…<br>エクスポート( <u>E</u> )… |

9. Office365 アカウンントの情報が読み込まれます。数秒~数分程お待ちください。

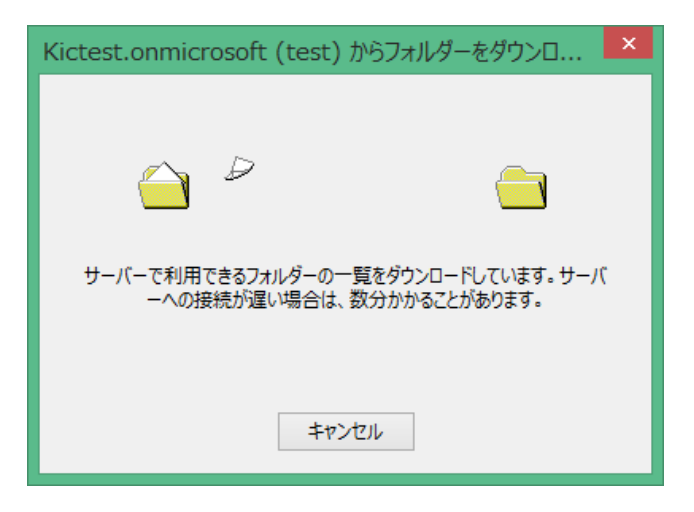

10. WindowsLive メールの画面左側に Office365 アカウントが登録されている事を確認します。

| 2   🗟 🚓 🖺 =                                                                                         | 퓢                          | 信トレイ - Windows L                         | ive メール             |              | - 🗆 🗙                                                                                                    |
|----------------------------------------------------------------------------------------------------|----------------------------|------------------------------------------|---------------------|--------------|----------------------------------------------------------------------------------------------------|
| ファイル ホーム フォルダー 表示                                                                                   | アカウント                      |                                          |                     |              | ^ 🔞                                                                                                    |
| フォルダーの<br>作成<br>アイズ開封済み メッセージの メ<br>こでする<br>コピー<br>メッセージ                                            |                            | 11/ダー 前の 次の<br>移動 フォルダー フォルダー オ<br>アウション | 次の<br>調封フォルダー ※ 削除・ | メッセージ<br>ルール |                                                                                                    |
| 」と「自用のアイナム ▲                                                                                        |                            |                                          |                     |              | d Tahayan b                                                                                                    |
| 2832-1ル<br>ごみ箱<br>> 仕分け1<br>> 仕分け4<br>* Kickest.onmicrosoft (t<br>受信ドレイ<br>下書き<br>送信務カック行ム<br>注意外ール | ックセージの検索<br>このビューにはアイテムがめ! | 。<br>タ<br>ません。                           |                     |              | Image: Constraint of the state of the state of |
| ごみ痛<br>送信トレイ                                                                                        |                            |                                          |                     |              | 今日<br>予定なし<br>日曜日                                                                                                    |
| ▶ 保存フォルダー                                                                                           |                            |                                          |                     |              | i test                                                                                                    |
| <ul> <li>              かレンダー<br/>アドレス帳<br/>フィード<br/>アニュースグループ      </li> </ul>                      |                            |                                          |                     |              | 今日 (02/12) の予定<br>をここから入力できます                                                                                                    |
| メッセージ: 0 通、未開封: 0 通                                                                                 |                            |                                          |                     |              | オンライン作業中 🍚                                                                                                    |

# Windows Live メール → OWA メールデータ移行手順

1.1版

# 2016 年 3 月 協立情報通信株式会社

#### 更新履歴

| 版数  | 更新日     | 作成者    | 内容                                                                                                    |
|-----|---------|--------|----------------------------------------------------------------------------------------------------|
| 1.0 | 2016/02 | KCC 石井 | 初版作成                                                                                                    |
| 1.1 | 2016/03 | KCC 坂井 | 【表現変更】<br>・OWA→Office365 サイトもしくは Web メール<br>・入れ子→カテゴリ<br>記載内容を 2 つのマニュアルに分割<br>・「メールアカウント登録手順」<br>・「メールデータ移行手順」 |
|     |         |        |                                                                                                    |
|     |         |        |                                                                                                    |
|     |         |        |                                                                                                    |
|     |         |        |                                                                                                    |
|     |         |        |                                                                                                    |
|     |         |        |                                                                                                    |

### 目次

| 1   | 旧アカウントのフォルダ構成を再現 | 3  |
|-----|------------------|----|
| 2   | 署名の移行            | 8  |
| 3   | アドレス帳の移行         | 17 |
| 4   | メールデータのコピー       | 26 |
| Ext | ra. アカウントの削除     | 30 |

※WindowsLive メールの対応バージョンは「Windows Live メール 2012」となります。

### ① 旧アカウントのフォルダ構成を再現

旧メールアカウントのフォルダ構成をOffice365アカウントに再現します。 「受信トレイ」、「下書き」、「送信済みアイテム」、「迷惑メール」、「ごみ箱」のフォルダは デフォルトでOffice365アカウントに作成されておりますが、他のユーザ作成のフォルダは 手動でOffice365アカウントに作成する必要がございます。

1. 旧アカウントのユーザ作成フォルダの構成を確認します。

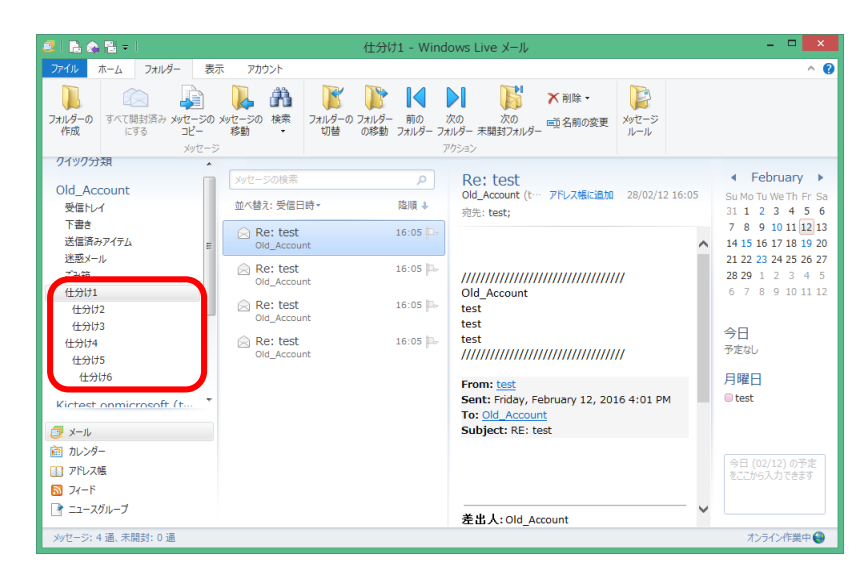

2. Office365 アカウントの直下に作成したいフォルダを一つ選びます。

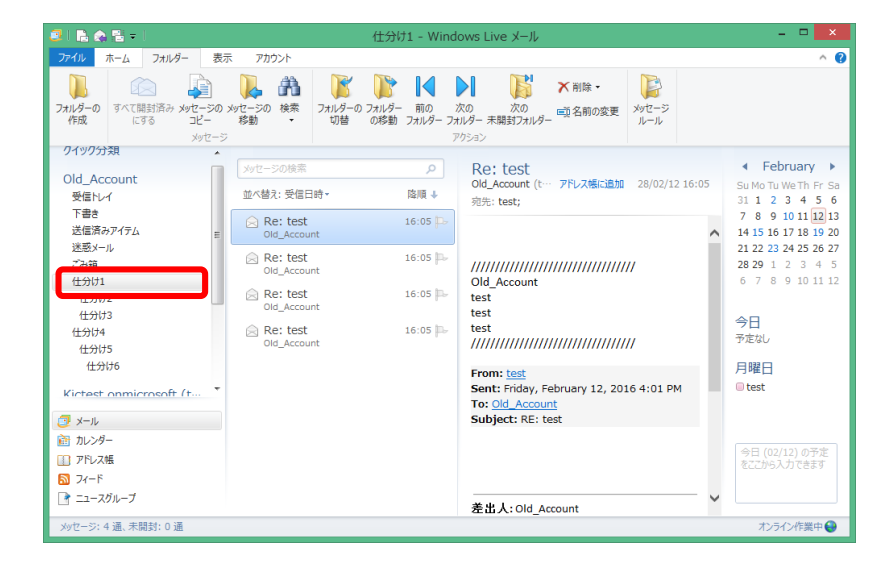

3. 画面上部のリボンから「フォルダー」を選択し、「フォルダーの作成」をクリックします。

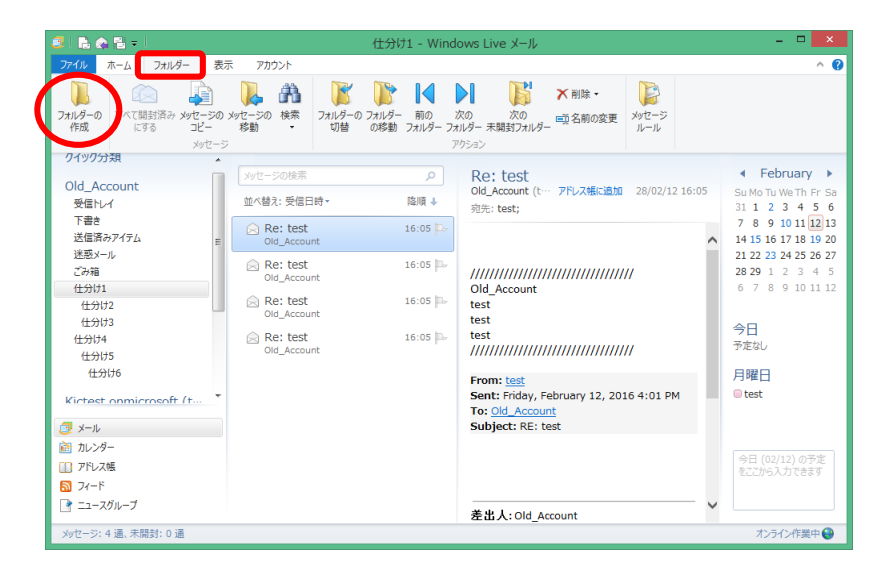

4. 「フォルダー名」に Officee365 アカウントへ作成するフォルダの名前を入力します。 フォルダを作成する場所として Office365 アカウントを選択し、「OK」をクリックします。

| フォルダーの作成                                       | ×               |
|------------------------------------------------|-----------------|
| フォルダー名(E):                                     | ОК              |
| 仕分け1                                           | <b>キャン/</b> 7川。 |
| フォルダーを作成する場所を選択してください:                         | 47700           |
| 任分け3                                           |                 |
|                                                |                 |
| ▲ 往分け5                                         |                 |
| 住分ける                                           |                 |
| <ul> <li>Kictest.onmicrosoft (test)</li> </ul> |                 |
|                                                |                 |
| 下書き                                            |                 |
| 送信済みアイテム                                       |                 |
| 迷惑メール ヨ                                        |                 |
| ごみ箱                                            |                 |
|                                                |                 |
| ▲保存フォルダー                                       |                 |
| 下書き                                            |                 |
| 送信済みアイテム▼                                      |                 |
|                                                |                 |
|                                                |                 |

5. Office365 アカウントにフォルダが作成されます。

| 🙂 l 🛼 🏡 🔁 = l                                                                                                    | 仕分け1 - Windows Live メール                    | - 🗆 🗙                                                                                                    |
|----------------------------------------------------------------------------------------------------|--------------------------------------------|----------------------------------------------------------------------------------------------------|
| ファイル ホーム フォルダー 表示                                                                                                    | 示 アカウント                                    | ^ 🕜                                                                                                    |
| フォルダーの<br>作成<br>マイズ開封済み メッセージの<br>にする<br>メッセージの<br>メッセージの                                                                                                    |                                            |                                                                                                    |
| 117/03                                                                                                    |                                            |                                                                                                    |
| LDNA     LDNA     LDNA | <u>እስር - 2068</u><br>2021-ርርቲ7-(ተታለማውንድቲሉ. | Sum Or Werth Fr Sa<br>31 1 2 3 4 5 6<br>7 6 9 10 11 221 3<br>14 15 16 17 18 19 20<br>21 22 33 24 25 26 27<br>28 29 1 2 3 4 4 5<br>6 7 8 9 10 11 12<br>今日<br>予定なし<br>月曜日<br>● test |
| ー<br>コースグループ<br>メッセージ: 0 通、未開封: 0 通                                                                                                    |                                            | オンライン作業中 😜                                                                                                    |

6. 旧アカウントのカテゴリ構造のフォルダも Office365 アカウントへ再現できます。 画面上部のリボンから「フォルダー」を選択し、「フォルダーの作成」をクリックします。

| 2   🗈 🏔 🗄 = 🔔                                           | 仕分                                                    | け1 - Windo                  | ws Live メール                                          |   | - 🗆 🗙                                      |
|---------------------------------------------------------|-------------------------------------------------------|-----------------------------|------------------------------------------------------|---|--------------------------------------------|
| ファイル ホーム フォルダー 表                                        | 示 アカウント                                               |                             |                                                      |   | ^ 🔞                                        |
| フォルダーの<br>作成<br>ないのすい<br>フォルダーの<br>たする<br>コピー<br>メッセージの | メッセージの 検索<br>移動 ・<br>フォルノダーの フォルノダーの フォルノダー<br>切替 の移動 | - 前の 次<br>コ フォルダー フォル<br>ア! |                                                      |   |                                            |
| のId Account                                             | メッセージの検索                                              | P                           | Re: test                                             | - | February                                   |
| 受信hu-1                                                  | 並べ替え: 受信日時 -                                          | 降順 ↓                        | Old_Account (t… アトレス張に追加 28/02/12 16:0:<br>宛先: test; | 5 | Su Mo Tu We Th Fr Sa<br>31 1 2 3 4 5 6     |
| 下書き<br>送信済みアイテム ==                                      | Re: test<br>Old_Account                               | 16:05 🏳                     |                                                      | ^ | 7 8 9 10 11 12 13<br>14 15 16 17 18 19 20  |
| 2779篇<br>仕分け1                                           | Re: test<br>Old_Account                               | 16:05 🌬                     | //////////////////////////////////////               |   | <b>28 29</b> 1 2 3 4 5<br>6 7 8 9 10 11 12 |
| 仕分け2                                                    | Re: test<br>Old_Account                               | 16:05 🏳                     | test<br>test                                         |   |                                            |
| 仕分け4<br>仕分け5                                            | Re: test<br>Old_Account                               | 16:05 🏳                     | test<br>///////////////////////////////////          |   | <b>今日</b><br>予定なし                          |
| <del>仕分</del> け6                                        |                                                       |                             | From: test                                           |   | 月曜日                                        |
| Kictest onmicrosoft (t                                  |                                                       |                             | To: Old_Account                                      |   | o tak                                      |
| ご メール                                                   |                                                       |                             | Subject: RE: test                                    |   |                                            |
| 11 アドレス帳                                                |                                                       |                             |                                                      |   | 今日 (02/12) の予定<br>をここから入力できます              |
| 37-F                                                    |                                                       |                             |                                                      |   |                                            |
| 📑 ニュースグループ                                              |                                                       |                             | 差出人: Old_Account                                     | ~ |                                            |
| メッセージ:4 通、未開封:0 通                                       |                                                       |                             |                                                      |   | オンライン作業中 🍚                                 |

「フォルダー名」にカテゴリとして作成するフォルダの名前を入力します。
 フォルダを作成する場所として Office365 アカウント内のフォルダを選択し、「OK」をクリックします。

| フォルダーの作成                                                                                                    | ×     |
|----------------------------------------------------------------------------------------------------|-------|
| フォルダー名(E):                                                                                                    | ОК    |
| 仕分け2                                                                                                    | キャンセル |
| フォルダーを作成する場所を選択してください:                                                                                                    |       |
| ▲ 仕分け5<br>仕分け6                                                                                                    |       |
| <ul> <li>Kictest.onmicrosoft (test) 受信トレイ 下書き 送信済みアイテム 迷惑メール こう治 (仕分け1)</li> <li>保存フォルダー 下書き 送信済みアイテム こう消 (************************************</li></ul> |       |

8. Office365 アカウントにカテゴリのフォルダが作成されます。

| 📴 l 🔓 🏫 🖼 = l                                                                                                    | 仕分け2 - Windows Live メール                                                                                                    | - • <b>•</b>                                                                                                    |
|----------------------------------------------------------------------------------------------------|----------------------------------------------------------------------------------------------------|----------------------------------------------------------------------------------------------------|
| ファイル ホーム フォルダー 表                                                                                                    | 示 アカウント                                                                                                    | ^ <b>Ø</b>                                                                                                    |
| フォレダーの<br>作成<br>マベて開封済みメッセージの<br>にする<br>メッセージの<br>メッセージの                                                                | メッセージの 検索<br>参告<br>参告<br>・<br>な<br>か<br>・<br>・<br>な<br>の<br>た<br>の<br>、<br>な<br>の<br>た<br>の<br>た<br>の<br>の<br>の<br>た<br>の<br>た<br>ろ<br>た<br>ろ<br>た<br>う<br>た<br>ろ<br>た<br>ろ<br>た<br>ろ<br>た<br>ろ<br>た<br>ろ<br>た<br>ろ<br>た<br>ろ<br>た<br>ろ<br>た<br>ろ<br>た<br>ろ<br>た<br>う<br>た<br>う<br>た<br>う<br>た<br>う<br>た<br>う<br>た<br>う<br>た<br>う<br>た<br>う<br>た<br>う<br>た<br>う<br>た<br>う<br>た<br>う<br>た<br>う<br>た<br>う<br>た<br>う<br>た<br>う<br>た<br>う<br>た<br>う<br>た<br>う<br>た<br>う<br>た<br>う<br>た<br>う<br>た<br>う<br>た<br>う<br>た<br>ろ<br>た<br>ろ<br>た<br>た<br>う<br>た<br>た<br>た<br>う<br>た<br>た<br>た<br>た<br>た<br>た<br>た<br>た<br>た<br>た<br>た<br>た<br>た | ★ 削除 ・<br>■ 名前の変更 メッセージ<br>ルール                                                                                                    |
| 1117173                                                                                                    |                                                                                                    | 4 Echnicht -                                                                                                    |
| - 広から<br>- 広がら<br>- Kictest.onmicrosoft (t<br>受信トレイ<br>下書き<br>送信系ランクテム<br>送意メール<br>- 仕分け1<br>住分け2<br>送信トレイ<br>- 保存フォルグー | >シビーンの転転 メ                                                                                                    | SUMOTUMENFFS<br>SUMOTUMENFFS<br>31 1 2 3 4 5 6<br>7 8 9 10 11 12 13<br>14 5 16 7 18 19 20<br>21 22 23 24 25 26 27<br>28 29 1 2 3 4 5<br>6 7 8 9 10 11 12<br>今日<br>■ test<br>金曜日 |
| <ul> <li>ブール</li> <li>ガレンダー</li> <li>アドレス焼</li> <li>フィード</li> <li>ニュースグルーブ</li> </ul>                                   |                                                                                                    | <ul> <li>Utsk</li> <li>今日 (0215) の予定<br/>をこごから入力できます</li> </ul>                                                                                                    |
| メッセージ: 0 通、未開封: 0 通                                                                                                    |                                                                                                    | オンライン作業中 🤮                                                                                                    |

9. 以後同様な手順で、旧アカウントのフォルダ構成を Office365 アカウントに再現します。

| 😅 l 🕞 🚓 🔁 = l                                                                                                    |                                   | 仕分け1 - Wir                    | ndows Live X–JL               |                              | -                                                                                                    | - 🗆 🗙                                                                                                    |
|----------------------------------------------------------------------------------------------------|-----------------------------------|-------------------------------|-------------------------------|------------------------------|----------------------------------------------------------------------------------------------------|----------------------------------------------------------------------------------------------------|
| ファイル ホーム フォルダー 表示                                                                                                    | 示 アカウント                           |                               |                               |                              |                                                                                                    | ^ 🕜                                                                                                    |
| フォルダーの<br>作成<br>アスペロ報封済み メッセージの<br>にする<br>メッセージの                                                                                                    | レレージの 検索 フォ<br>移動<br>マリセージの 検索 フォ | レダーの フォルダー 前の<br>切替 の移動 フォルダー | 次の<br>フォルダー 未開封フォルダー<br>アクション | ★ 削除・<br>■ 一 約の変更<br>ル・<br>・ | 2-≫<br>-ル                                                                                                    |                                                                                                    |
| Kictest.onmicrosoft (t<br>受信レイ<br>下書き<br>送信済みアイテム<br>送信済のアイテム<br>送信済のアイテム<br>送信パール<br>仕分け1<br>仕分け3<br>仕分け3<br>仕分け5<br>仕分け5<br>ピクけ5<br>でのけ6<br>アル<br>アル<br>二 - スル-     プード | <u>メッセージの検索</u><br>20ビューにはお       | <u></u>                       |                               |                              | <ul> <li>4 Fet</li> <li>Su Mo Tu</li> <li>31 1 2</li> <li>7 8 9</li> <li>14 15 16</li> <li>21 22 23</li> <li>28 29 1</li> <li>6 7 8</li> <li>今日</li> <li>予定なし</li> <li>月曜日</li> <li>1est</li> </ul> | Prulary<br>We Th Fr Sa<br>3 4 5 5<br>10 11 [2] 10 12<br>17 18 19 20<br>24 25 26 27<br>2 3 4 5<br>9 10 11 12<br>12) の予生<br>カてきます |
| メッセージ: 0 通、未開封: 0 通                                                                                                    |                                   |                               |                               |                              | オンラ・                                                                                                    | イン作業中 😜                                                                                                    |

## ② 署名の移行

旧アカウントで利用中の署名を Office365 サイトへ移行します。 移行可能な署名は一つのみとなります。

1. Windows Live メール画面左上の「ファイル」をクリックします。

| 🔁 i 🕒 🏡 🔡 🗸 i                                               |                                | 受信トレイ - Windows Live メール                                |                             | - 🗆 🗙                                  |
|-------------------------------------------------------------|--------------------------------|---------------------------------------------------------|-----------------------------|----------------------------------------|
| ファイル デーム フォルダー 表示                                           | 示 アカウント                        |                                                         |                             | ^ <b>(</b> ?                           |
| フォルダーの<br>作成<br>アオレダーの<br>アオルダーブの<br>たする<br>メッセージの<br>メッセージ | メッセージの<br>検索<br>移動<br>・<br>フォル | ダーの フォルダー 前の 次の 次の<br>の移動 フォルダー フォルダー 未開封フォルダー<br>アクション | 「削除・<br>「名前の変更 メッセージ<br>ルール |                                        |
| ▶ クイック分類                                                    | メッセージの検索                       | P RE: test                                              |                             | ✓ February ►                           |
| ▲ Old_Account                                               | 並べ替え: 受信日時・                    | 陸順↓<br>をま<br>の<br>位<br>4<br>たest<br>の<br>は<br>Account:  | 28/02/12 16:01              | Su Mo Tu We Th Fr Sa<br>31 1 2 3 4 5 6 |
| 受信hU-1 =                                                    | 🚊 RE: test                     | 16:01                                                   |                             | 7 8 9 10 11 12 13                      |
| 送信済みアイテム                                                    | test                           | E                                                       | ^                           | 21 22 23 24 25 26 27                   |
| 迷惑メール                                                       | RE: test                       | 16:01 🏳                                                 |                             | <b>28 29</b> 1 2 3 4 5                 |
| ごが相<br>▲ 仕分け1                                               | RE: test                       | 16:01 户 差出人: Old_Accou                                  | nt                          | 6 7 8 9 10 11 12                       |
| 仕分け2<br>仕分け3                                                | RE: test                       | <tt6947425@gmail.<br>送信日時: 2016年2</tt6947425@gmail.<br> | :om><br>月12日 15:58          | 今日                                     |
| ▲ 仕分け4                                                      | test                           | 宛先:test<br>件名·test                                      |                             | 予定なし                                   |
| ▷ 仕分け5                                                      | RE: test                       | 16:01 P-                                                |                             | 月曜日                                    |
| Kictest.onmicrosoft (t                                      | RE: test                       | 16:01                                                   | /////////                   | ⊜ test                                 |
| かいンダー                                                       | RE: test                       | 16:01 - test<br>test                                    |                             | 수묘 (02/12) 소공학                         |
| <ul> <li>アドレス帳</li> <li>フィード</li> </ul>                     | RE: test                       | 16:01 - ///////////////////////////////////             | //////////                  | をここから入力できます                            |
| □ ニュースグループ                                                  | test                           |                                                         | ~                           |                                        |
| メッセージ: 48 通、未開封: 0 通                                        | RE: test                       | 16:01 🔍 🔻                                               |                             | オンライン作業中 😜                             |

2. 「オプション」→「メール」をクリックします。

| 🥶 l 🔚 🏡 🖼 = l             | ₹                                             | - 🗆 🗙    |                                                               |                |                                                             |
|---------------------------|-----------------------------------------------|----------|---------------------------------------------------------------|----------------|-------------------------------------------------------------|
| ファイル                      |                                               |          |                                                               |                | ^ (?                                                        |
| 新規作成(N)                   | ×−ル(M)                                        |          | ▶ 🔭 🕅 除 •                                                     |                |                                                             |
| 保存(5)                     | @ 電子メーJ Windows Live ;<br>⇒ンを変更します。           | メールのオプシ  | び00 単名前の変更<br>末期封フォルダー                                        | メッセーン          |                                                             |
| ED局(P)                    | <sup> <sup>*</sup></sup> ニュースグループ( <u>N</u> ) |          | :: test                                                       |                | February                                                    |
| ) メッセージのインボート( <u>I</u> ) | 71−ド(E)                                       |          | : Old_Account;                                                | 28/02/12 16:01 | Su Mo Tu We Th Fr Sa<br>31 1 2 3 4 5 6<br>7 8 9 10 11 12 13 |
| 電子メールのエクスポート(E) ・         | セキュリティのオブション( <u>S</u> )                      |          |                                                               | ^              | 14 15 16 17 18 19 20<br>21 22 23 24 25 26 27                |
| ( <u>۵) ×۱۲۶</u> ک        |                                               |          |                                                               |                | <b>28 29</b> 1 2 3 4 5<br>6 7 8 9 10 11 12                  |
| () バージョン情報( <u>B</u> )    |                                               |          | 14人: Old_Account<br>947425@gmail.com><br>盲日時: 2016年2月12日 15:5 | 8              | 今日                                                          |
| ※了(X)                     |                                               |          | ቲ:test<br>ይ:test                                              |                | 予定なし                                                        |
|                           | test                                          |          |                                                               |                | 月曜日                                                         |
| Kictest.onmicrosoft (t    | RE: test                                      | 16:01 🌬  | test<br>///////////////////////////////////                   | //             | 🔲 test                                                      |
| シール 🔁                     | lest                                          |          | test                                                          |                |                                                             |
| 前 カレンダー                   | RE: test                                      | 16:01 🏴  | test                                                          |                | 今日 (02/12) の予定                                              |
| 11 アドレス帳                  |                                               |          | test                                                          |                | をここから入力できます                                                 |
| 🔊 7r-F                    | RE: test                                      | 16:01 P- |                                                               | 1/             |                                                             |
| 📄 ニュースグループ                | DEt tost                                      | 16:01 0  |                                                               | $\sim$         |                                                             |
| メッセージ: 47 通、未開封: 0 通      | Del RE. (CSL                                  | 10.01    |                                                               | _              | オンライン作業中 😜                                                  |

3. オプション画面が開きます。「署名」タブを選択します。

| オプション ? ×          |                           |                                        |                                |                     |                                             |  |
|--------------------|---------------------------|----------------------------------------|--------------------------------|---------------------|---------------------------------------------|--|
|                    | スペル チェック                  | 接続                                     |                                | 詳細設定                |                                             |  |
| 全般                 | 読み取り                      | 確認メッセージ                                | 送信                             | 作成                  | 署名                                          |  |
| 署名の記<br><u>※</u> 三 | 設定<br>■すべての送信メッ<br>□返信と転送 | セージに署名を追加する<br>ペッセージには署名を追加            | ( <u>0)</u><br>にない( <u>D</u> ) |                     |                                             |  |
| 署名( <u>S</u> )     |                           |                                        |                                |                     |                                             |  |
|                    | 署名 #1<br>署名 #2            | 既定の署名                                  |                                | 新規作加<br>削除(<br>名前の変 | 成( <u>N)</u><br><u>R</u> )<br>更( <u>M</u> ) |  |
| 署名の新               | 集 ———                     |                                        |                                |                     |                                             |  |
|                    | ⊙テキスト <u>(T</u> )         | ////////////////////////////////////// |                                | 既定に設                | 定( <u>E)</u><br>:( <u>V</u> )               |  |
|                    | ○ ファイル(E)                 |                                        |                                | 参照(⊻                | <u>(</u> )                                  |  |
|                    |                           | C                                      | ж                              | キャンセル               | 適用( <u>A</u> )                              |  |

4. OWA へ移行する署名を一つ選択します。

|                |                           | オプション                                                   |                              | ?                                          | ×          |
|----------------|---------------------------|---------------------------------------------------------|------------------------------|--------------------------------------------|------------|
|                | スペル チェック                  | 接続                                                      | 詳細語                          | 定                                          |            |
| 全般             | 読み取り                      | 確認メッセージ送信                                               | 作成                           | 署名                                         |            |
| 署名の設<br>(美三)   | 定<br>▼ すべての送信メ<br>□ 返信と転送 | パセージに署名を追加する( <u>O</u> )<br>メッセージには署名を追加しない( <u>D</u> ) |                              |                                            |            |
| 署名( <u>S</u> ) | <u>署名 #1</u><br>著石 #2     | 既定の署名                                                   | 新規作成<br>削除( <u></u><br>名前の変) | ҟ( <u>N)</u><br><u>₹)</u><br>更( <u>M</u> ) |            |
| 署名の編           | 集 ———                     |                                                         |                              |                                            |            |
|                | ● テキスト( <u>T</u> )        | //////////////////////////////////////                  | 既定に設定                        | 走( <u>E)</u><br>( <u>V</u> )               |            |
|                | ○ ファイル(E)                 |                                                         | 参照( <u>W</u>                 |                                            |            |
|                |                           | ОК                                                      | キャンセル                        | 適用(/                                       | <u>A</u> ) |

5. テキストの欄に表示される署名をドラッグで選択し、右クリックから「コピー」を クリックします。

| 3                 |                                                  | オプション                                                                | ,             |                                                                                                    | ? ×                        |
|-------------------|--------------------------------------------------|----------------------------------------------------------------------|---------------|----------------------------------------------------------------------------------------------------|----------------------------|
| 7                 | ペル チェック                                          | 接続                                                                   |               | 詳細調                                                                                                    | 没定                         |
| 全般                | 読み取り                                             | 確認メッセージ                                                              | 送信            | 作成                                                                                                    | 署名                         |
| 署名の設定<br><u> </u> | ✓ すべての送信メッセ<br>□ 返信と転送メ                          | zージに署名を追加する<br>yセージには署名を追加                                           | (O)<br>ルない(D) |                                                                                                    |                            |
|                   | 署名 #1<br>署名 #2                                   | 既定の署名                                                                |               | 新規作成<br>削除(<br>名前の変)                                                                                         | 乾(N)<br>R)<br>更(M)         |
| 著名の編集<br>()<br>() | <ul> <li>● テキスト(T)</li> <li>○ ファイル(F)</li> </ul> | Old_Account<br>test<br>test<br>V//////////////////////////////////// |               | <ul> <li>町空/-シン</li> <li>元に戻す(U)</li> <li>切り取り(T)</li> <li>コピー(C)</li> <li>知り付け(P)</li> <li>削除(D)</li> </ul> | ±/(c)                      |
|                   |                                                  | с                                                                    | IK            | すべて選択(A)<br>右から左に読む(<br>Unicode 制御5<br>Unicode 制御5<br>IME を開く(O)                                             | R)<br>文字の表示(S)<br>文字の挿入(I) |

6. 「キャンセル」をクリックします。

| <u>a</u>       |                           | オプション                                  | ,                              |                              | ? ×                                  |  |
|----------------|---------------------------|----------------------------------------|--------------------------------|------------------------------|--------------------------------------|--|
| 7              | スペル チェック                  | 接続                                     |                                | 詳細設定                         |                                      |  |
| 全般             | 読み取り                      | 確認メッセージ                                | 送信                             | 作成                           | 署名                                   |  |
| 署名の設定          | を<br>■ すべての送信メ<br>□ 返信と転送 | νセージに署名を追加する<br>メッセージには署名を追加           | ( <u>0)</u><br>しない( <u>D</u> ) |                              | -                                    |  |
| 署名( <u>S</u> ) |                           |                                        |                                |                              | _                                    |  |
| 1              | 署名 #1<br>署名 #2            | 既定の署名                                  |                                | 新規作成<br>削除( <u></u><br>名前の変更 | 2( <u>N</u> )<br>3)<br>€( <u>M</u> ) |  |
| 署名の編集          | ŧ                         |                                        |                                |                              |                                      |  |
|                | ® テキスト( <u>T</u> )        | ////////////////////////////////////// |                                | 既定に設)<br>詳細設定(               | 萣( <u>E)</u><br>⟨⊻)                  |  |
|                | ○ ファイル(E)                 |                                        |                                | 参照( <u>W</u>                 | )                                    |  |
|                |                           | 0                                      | к :                            | キャンセル                        | 適用( <u>A</u> )                       |  |

インターネットブラウザから Office365 サイトを開きます。
 「<u>https://login.microsoftonline.com/</u>」へアクセスし、Office365 アカウントの ID とパスワードを入力後、
 サインインをクリックします。

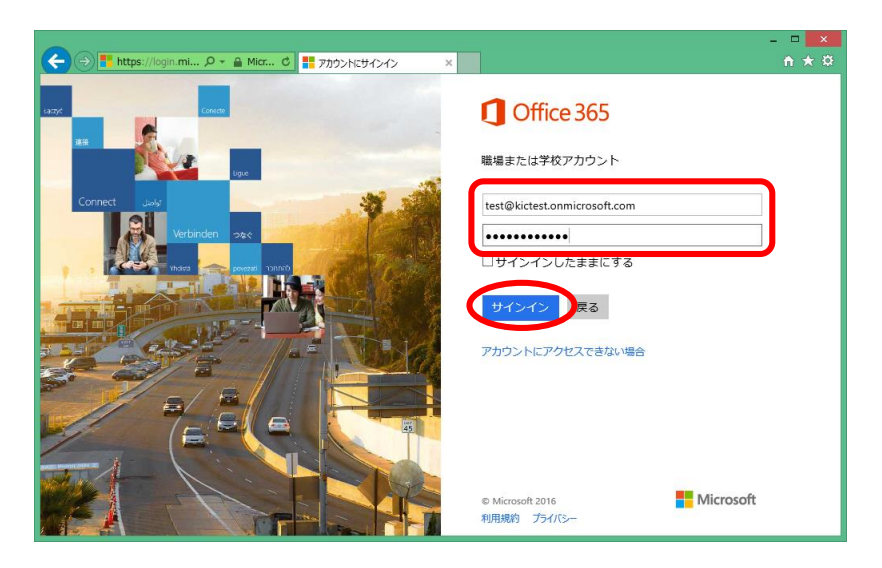

8. 画面上部の四角マークをクリックし、「メール」をクリックします。

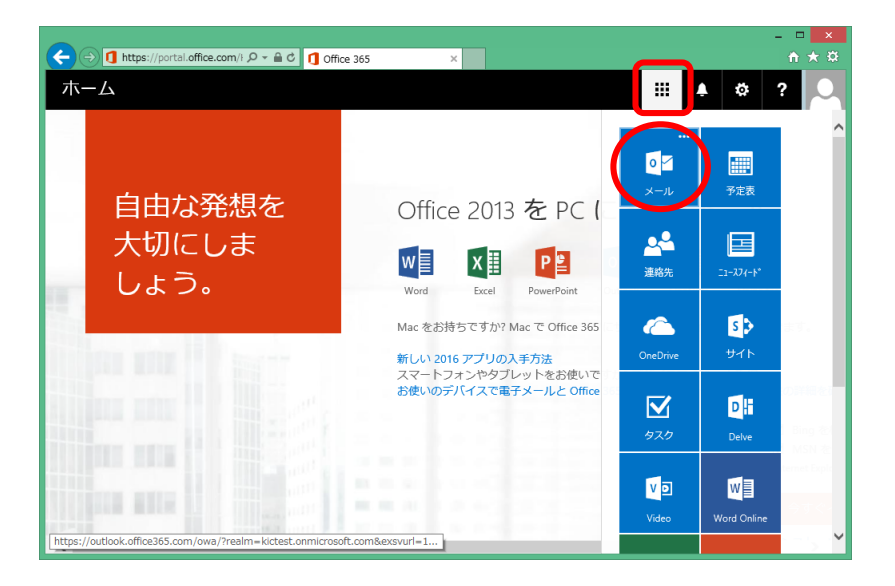

9. Web メールが開かれます。画面上部の歯車マークをクリックし、「オプション」をクリックします。

| ← ⇒ 🗗 https://outlook.office.                         | .c               | tlook ×         | - □ ×<br>↑ ★ ¤        |
|-------------------------------------------------------|------------------|-----------------|-----------------------|
| Outlook                                               |                  |                 | ▦ ♣ ♥ ? 으             |
| メールとユーザーの検索 🔎                                         | ④ 新規作成   ∨       |                 | Office 365 の設定 り 元に戻す |
| ^ フォルダー                                               | 受信トレイ            | ৰৃশ্ব 🗸         | メール 設定<br>更新          |
| 受信トレイ                                                 | 今日               | ^               | 自動応答                  |
| 送信済みアイテム<br>下書さ 1                                     | test<br>RE: test | 16:01<br>差出···· | 表示設定                  |
|                                                       | test             |                 | アドインの管理               |
| へ クルーノ * 新規作成                                         | RE: test         | 16:01 差出…       | オフライン設定               |
| グループでは、メール、ドキュメン<br>ト、スケジュール済みイベントの共<br>有スペースが提供されます。 | test<br>RE: test | 16:01<br>莲出…    | リストで常に<br>オプション       |
| <ul> <li>→ 参照</li> <li>+ 作成</li> </ul>                | test<br>RE: test | 16:01<br>差出…    |                       |
|                                                       | test<br>RE: test |                 |                       |

10. オプション項目が展開されます。デフォルトで「メール」の項目が展開されております。

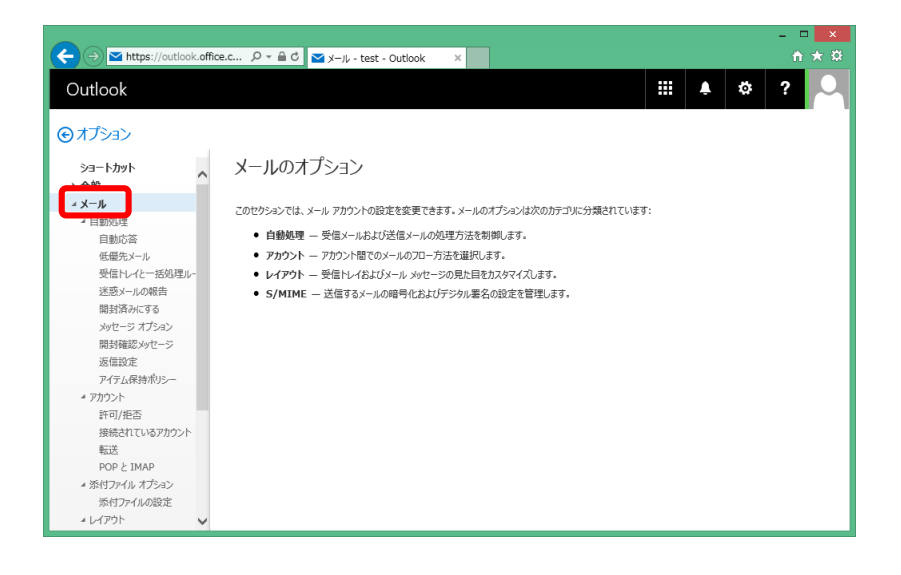

11. 「メール」項目下部の「レイアウト」→「メールの署名」をクリックします。

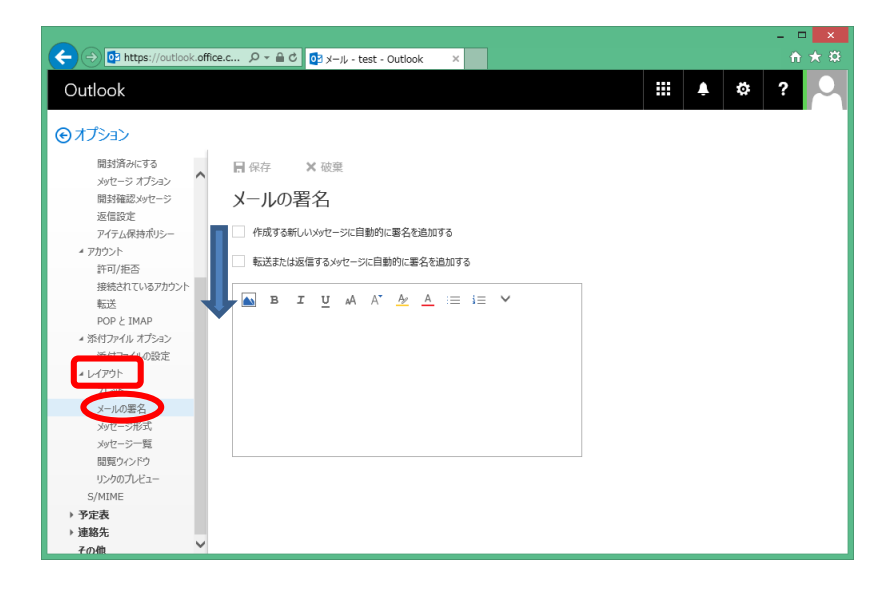

12. 「作成する新しいメッセージに自動的に署名を追加する」と 「転送または返信するメッセージに自動的に署名を追加する」にチェックを付けます。

|                                                                                               |       |   | – 🗆 🗙 |
|-----------------------------------------------------------------------------------------------|-------|---|-------|
| (←) → https://outlook.office.c P ~ ≜ C × J-J- test - Outlook ×                                |       |   |       |
| Outlook                                                                                       | <br>Ļ | ¢ | ?     |
|                                                                                               |       |   |       |
| Note<br>POD ≥ IMAP<br>・添けプイル ズジョン<br>添けプイル スジョン<br>ホイプク & A A A A A A A A A A A A A A A A A A |       |   |       |
| ▶ 予定表<br>▶ 遠路先<br><i>その曲</i> ✓                                                                |       |   |       |

13. 署名の記述欄内を右クリックし、「貼り付け」をクリックします。

| (←) (型) https://outlook.effice.c ルー 金 ( 型) メール - test - Outlook × Outlook (● オブション                                                                       |
|----------------------------------------------------------------------------------------------------|
| Outlook         III         4         な         ?           ④オブション                                                                                       |
|                                                                                                    |
| €ব্যস্থ                                                                                                    |
|                                                                                                    |
|                                                                                                    |
| SPUE-> ADSA<br>開封確認/spue-> メールの署名                                                                                                    |
|                                                                                                    |
| パイカム保持ポリシー ビー 1年度 する新しいスタビーシュ 日勤 のに 書名 ビヨ加 する                                                                                                    |
| ドロノ拒否 転送または返信するメッセージに自動的に署名を追加する                                                                                                    |
| 接続されているアカウント                                                                                                    |
| $\overbrace{\mathbf{M}}^{\mathbf{M}} \mathbf{B} \mathbf{I} \underline{\mathbf{U}} \mathbf{A} \mathbf{A}^* \underline{\mathbf{A}} := i \equiv \mathbf{V}$ |
| POP & IMAP                                                                                                    |
| <ul> <li>添付ファイルオプション</li> <li>元に戻す(U)</li> </ul>                                                                                                    |
| 添付ファイルの設定 切り取り(T)                                                                                                    |
| * L-(P)                                                                                                    |
| ZLv/F BD/01/(P)                                                                                                    |
| メールの国名 的頃(0)                                                                                                    |
| シッセージ形式                                                                                                    |
| xytzージー覧 Send to Onewole                                                                                                    |
| 間覧ウィンドウ すべて連択(A)                                                                                                    |
| リンクのプレビュー 要素の検査(L)                                                                                                    |
| S/MIME                                                                                                    |
| → 予定表                                                                                                    |
| ▶ 連絡先                                                                                                    |
| その他                                                                                                    |

14. 署名がペーストされます。

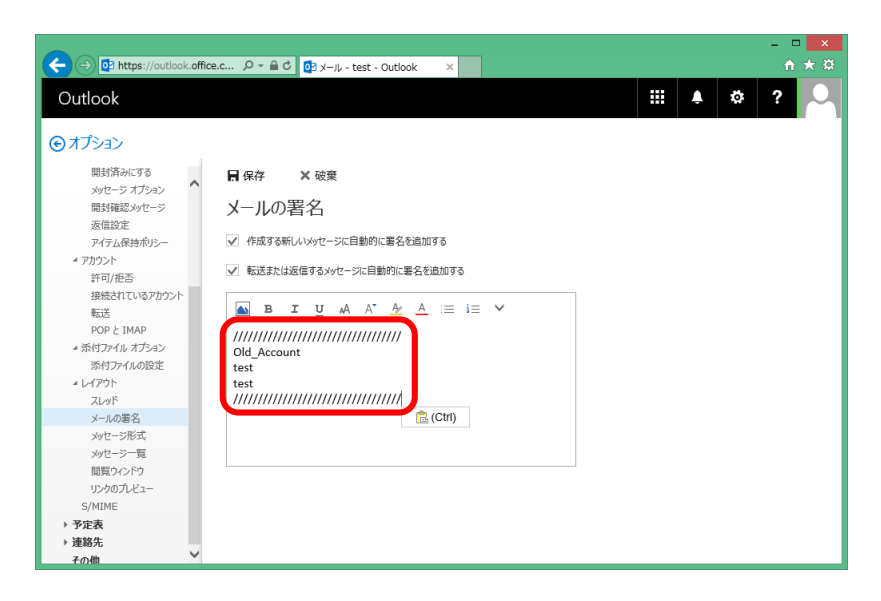

15. 署名の内容に問題が無ければ、「保存」をクリックします。

|                                                                    | - 🗆 🗙        |
|--------------------------------------------------------------------|--------------|
| 🗲 🕞 🔯 https://outlook.office.c אר א 🖻 ל 🔯 ארא - test - Outlook 🛛 🗙 | <b>↑</b> ★ ₽ |
| Outlook 🔛 🌲                                                        | ?            |
|                                                                    |              |
| ⊕オプション                                                             |              |
| 開封済みにする                                                            |              |
| xytz=5 x72532                                                      |              |
| 開封確認メッセージ メールの署名                                                   |              |
| 返信設定                                                               |              |
| アイテム保持ポリシー ・ 作成する新しいメッセージに自動的に署名を追加する                              |              |
| 4 77h922                                                           |              |
| 許可/拒否 ♥ 転送または返信9 6 メッゼーンに目動的に着名な追加9 6                              |              |
| 接続されているアカウント                                                       |              |
|                                                                    |              |
| POP & IMAP ////////////////////////////////////                    |              |
| <ul> <li>添付ファイル オブション</li> <li>Old Account</li> </ul>              |              |
| 添付ファイルの設定 test                                                     |              |
| ▲レイアウト test                                                        |              |
|                                                                    |              |
| メールの署名                                                             |              |
| xyセージ形式                                                            |              |
| メッセージー覧                                                            |              |
| 間頭ウィンドウ                                                            |              |
| リンクのプレビュー                                                          |              |
| S/MIME                                                             |              |
| → 予定表                                                              |              |
| ▶ 連絡先                                                              |              |
| その他 *                                                              |              |

16. 画面上部の四角ボタンをクリックし、「メール」をクリックして Web メールを再度開きます。。

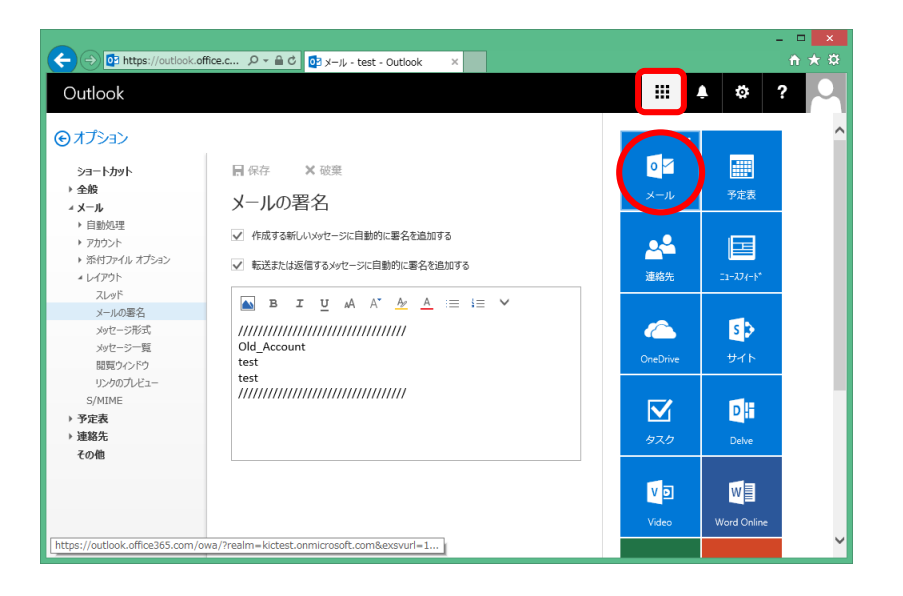

17. 「新規作成」をクリックします。

| Outlook                                                          |                |          |       |   |           |                |                 |            | 11 A 86       |
|------------------------------------------------------------------|----------------|----------|-------|---|-----------|----------------|-----------------|------------|---------------|
|                                                                  |                |          |       |   |           |                | <b>A</b>        | ¢          | ?             |
| メールとユーザーの検索 🔎 🤃                                                  | ▶ 新規作成   >     |          |       |   |           |                |                 |            | <b>9</b> 元に戻す |
| ^ フォルダー                                                          | 受信トレイ          | すべて      | ~     |   |           |                |                 |            |               |
| 受信N/イ                                                            | H              |          |       | ^ |           |                |                 |            |               |
| 送信済みアイテム te<br>下書さ 1 RI<br>その他                                   | est<br>E: test | 1<br>差出… | 16:01 |   |           |                |                 |            |               |
| へ グループ * 新規作成 te<br>RI                                           | est<br>E: test | 1<br>差出… | L6:01 |   | 読み耳       | Rるアイテ <i>L</i> | ふを選択し           | てください      | 5             |
| メ te<br>グループでは、メール、ドキュメン RJ<br>ト、スケジュール済みイベントの共<br>有スペースが提供されます。 | est<br>E: test | 1<br>差出… | L6:01 |   | リストで常に最初の | )アイテムを<br>リックし | i運択する<br>ってください | ようにする<br>` | には、ここをク       |
| → 参照 te<br>Ri<br>+ 作成                                            | est<br>E: test | 1<br>差出… | L6:01 |   |           |                |                 |            |               |
| te<br>Ri<br>—                                                    | est<br>E: test | 1<br>差出… | 16:01 | ~ |           |                |                 |            |               |

18. 署名が自動的に挿入されている事を確認します。

|                                                       | .c の - 🔒 さ 📴 メール - test - Outlook | < ×          |                                        | - □ × |
|-------------------------------------------------------|-----------------------------------|--------------|----------------------------------------|-------|
| Outlook                                               |                                   |              |                                        | ?     |
| メールとユーザーの検索 🔎                                         |                                   |              | 📨 送信 🏮 添付 🎲 アドイン 破棄                    | 🖸     |
| ^ フォルダー                                               | 受信トレイ                             | ক্র্র্ব 🗸    | 宛先                                     |       |
| 受信トレイ                                                 | 今日                                | •            |                                        |       |
| 送信済みアイテム                                              | test                              |              | сс                                     |       |
| 「書き」                                                  | RE: test                          | 16:01<br>差出… | 件名を入れてください                             |       |
| へ グループ * 新規作成                                         | test<br>RE: test                  | 16:01<br>莲出… | EIUAA V                                |       |
| グループでは、メール、ドキエンン<br>ト、スケジュール済みイベントの共<br>有スペースが提供されます。 | test<br>RE: test                  | 16:01<br>差出… | ////////////////////////////////////// |       |
| → 参照                                                  | test<br>RE: test                  | 16:01        |                                        |       |
| + 作成                                                  |                                   | /EHI         |                                        |       |
|                                                       | test<br>RE: test                  | 16:01<br>    |                                        |       |
|                                                       | h h                               | ~            |                                        |       |

### ③ アドレス帳の移行

Windows Live メールのアドレス帳を Office365 サイトへ移行します。 ※アドレス帳のフォルダ構成は移行する事ができませんので、ご了承ください。

1. Windows Live メール画面左下の「アドレス帳」をクリックします。

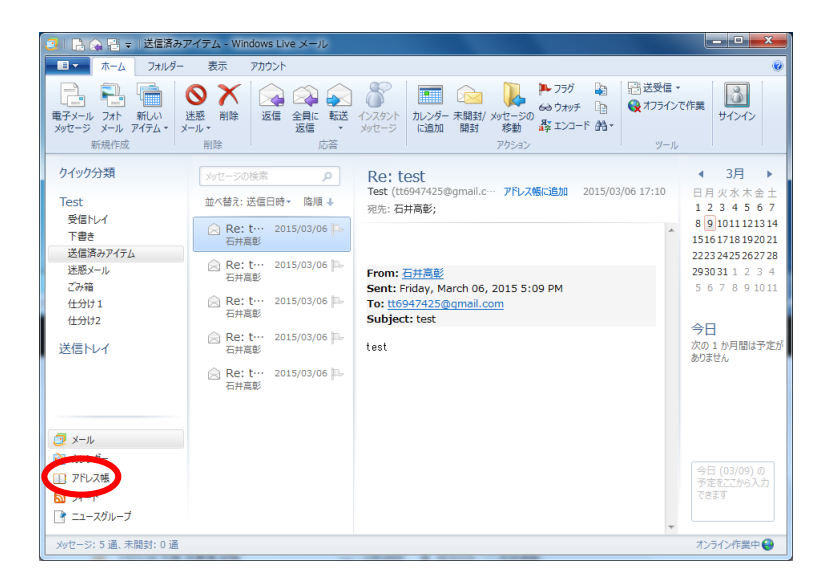

2. 画面右上の「エクスポート」→「カンマ区切り (.CSV)」をクリックします。

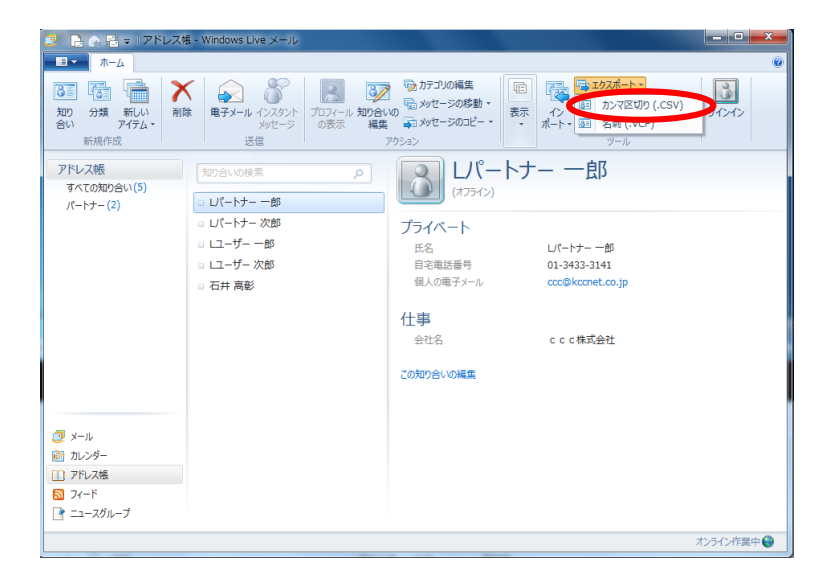

3. 「参照」をクリックします。

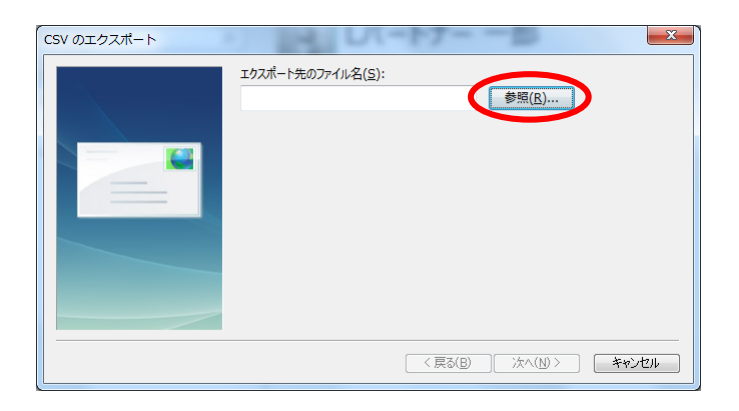

4. アドレス帳のエクスポート先とファイル名を指定し、「保存」をクリックします。

| ○ 名前を付けて保存                     | CALMER IN   |                  |                |          | ×           |
|--------------------------------|-------------|------------------|----------------|----------|-------------|
| 🔾 🖓 🛛 🕹 🕹 LiveMail 🕨           |             | 100 C            | ✓ 4 LiveMail0; | )検索      | ٩           |
| 整理 ▼ 新しいフォルダー                  |             |                  |                | 8≡ ▼     | 0           |
| 🚖 お気に入り 🔶 名前                   | *           | 更新日時             | 種類             | サイズ      |             |
| 🔋 ダウンロード 📄 🌡 Addr              | ess         | 2015/02/11 17:41 | ファイル フォル…      |          |             |
| 🧮 デスクトップ                       |             |                  |                |          |             |
| 🔄 最近表示した                       |             |                  |                |          |             |
| 🍋 ライブラリ                        |             |                  |                |          |             |
| F#=x>h                         |             |                  |                |          |             |
| ■ ピクチャ                         |             |                  |                |          |             |
| ₩ ⊬=x -                        |             |                  |                |          |             |
| ファイル名(N: Addressicsv           |             |                  |                |          | -           |
| ファイルの種類( <u>工</u> ): CSV (カンマ区 | 切り) (*.csv) |                  |                |          | •           |
|                                |             |                  |                |          |             |
|                                |             |                  |                | <b>`</b> |             |
| ● フォルダーの非表示                    |             |                  | 保存(S)          | **>      | <b>z</b> il |

5. 「次へ」をクリックします。

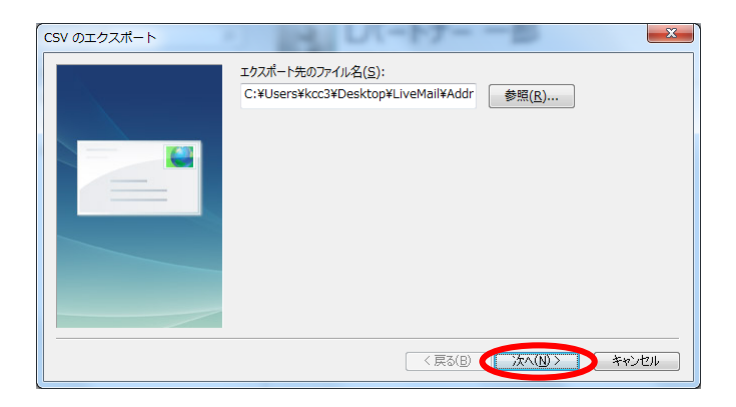

6. エクスポートするフィールドの一覧が表示されます。

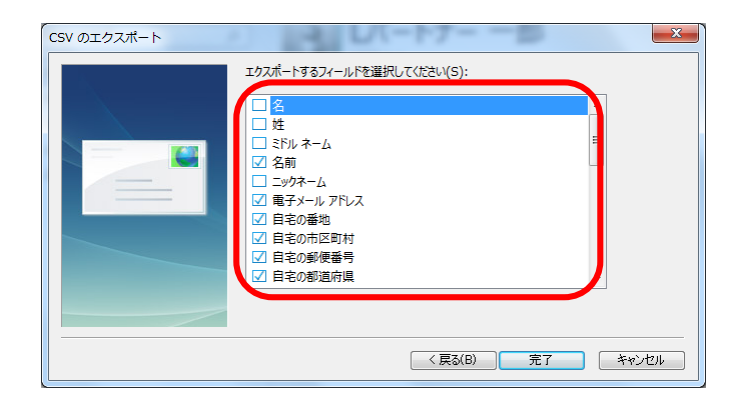

7. 「名前」のチェックをはずし、「名」「姓」のチェックを入れます。

| CSV のエクスポート | - レバートナー 一部                                                                                                    | x   |
|-------------|----------------------------------------------------------------------------------------------------|-----|
|             | エクスポートするフィールドを選択して(たたい( <u>S</u> ):<br>2 2<br>2 注<br>1 ジドル スーム<br>1 スー<br>1 ジドル スーム<br>1 ジドル スーム<br>1 ジドル スーム<br>1 ジドル スーム<br>1 ジドル スーム<br>1 ジドル スーム<br>1 ジャル フドレス<br>2 自宅の都地<br>2 自宅の都地<br>2 自宅の都道府県<br>・ |     |
|             | < 戻る( <u>B</u> ) <u> </u>                                                                                                    | ノセル |

8. 「部署」フィールドは既定ではチェックされておりませんので、アドレス帳の「部署」をエクスポートしたい場合にはチェックを入れます。

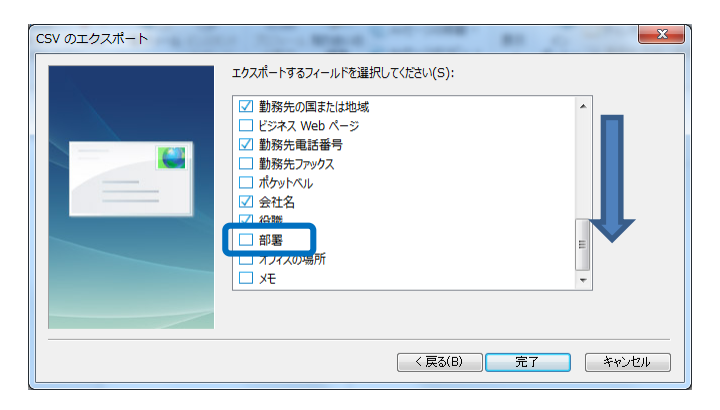

9. 他にもエクスポートしたいフィールドがあれば、選択します。

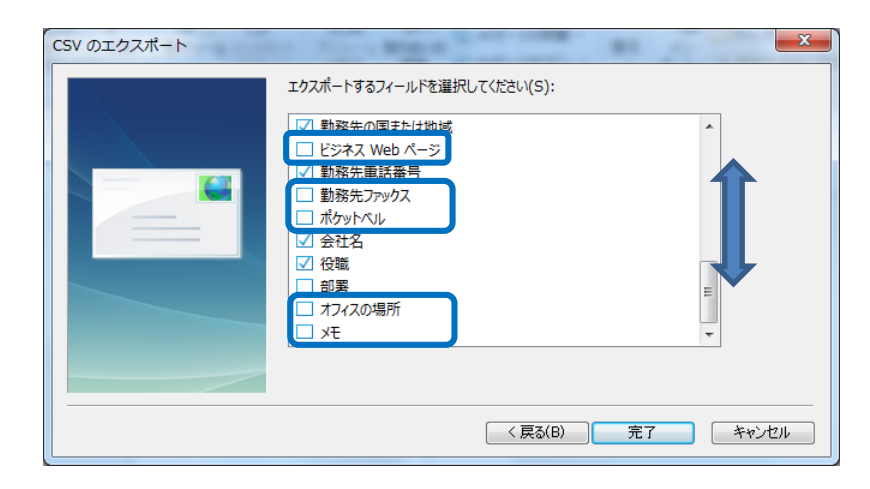

10. エクスポートするフィールドの一覧に問題が無ければ、「完了」をクリックします。

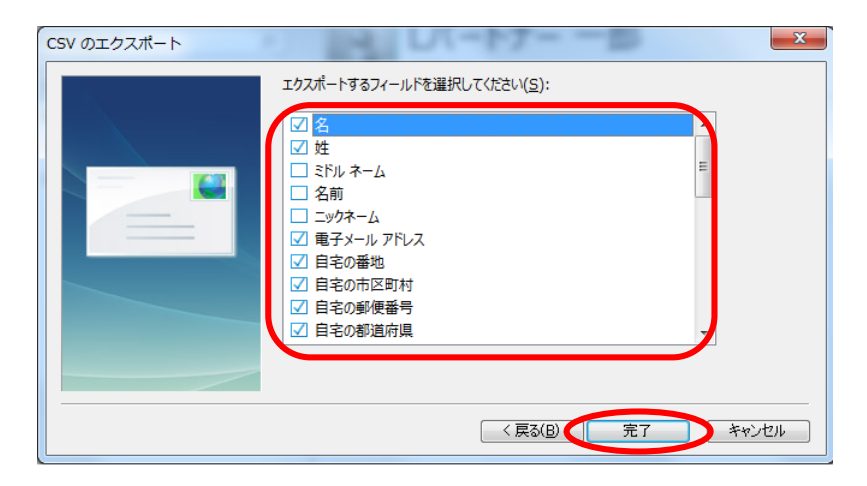

11. 18ページの項目 4.にて指定したエクスポート先に、CSV ファイルが出力されます。 こちらがアドレス帳のエクスポートデータになります。

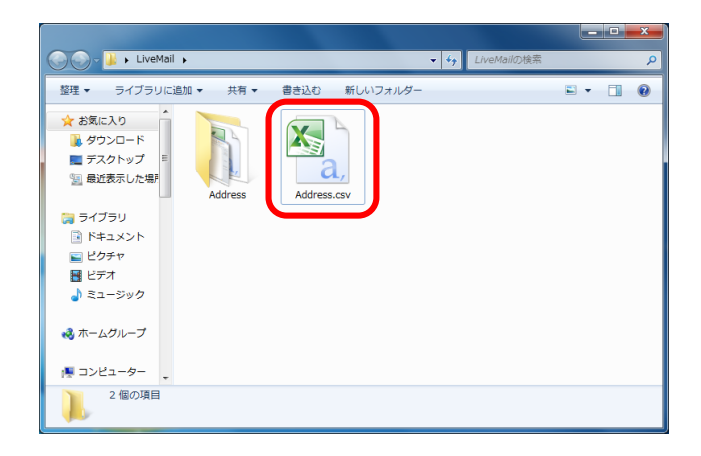

 インターネットブラウザから Office365 サイトを開きます。Office365 サイトからサインアウトしていた 場合には、「<u>https://login.microsoftonline.com/</u>」へアクセスし、Office365 アカウントの ID とパスワード を入力後、サインインをクリックします。

| (         ・         ・         ・ |                                           | - □ ×<br>↑ ★ ♡ |
|---------------------------------|-------------------------------------------|----------------|
| 1.177 Contr                     | Office 365                                |                |
|                                 | 職場または学校アカウント                              |                |
| Connect July                    | test@kictest.onmicrosoft.com              |                |
| Verbinden ->>c                  | ・・・・・・・・・・・・・・・・・・・・・・・・・・・・・・・・・・・・・     | )              |
|                                 | サインイン東る                                   |                |
|                                 | アカウントにアクセスできない場合                          |                |
|                                 |                                           |                |
|                                 |                                           |                |
|                                 | © Microsoft 2016 Microsoft<br>利用規約 プライバシー |                |

13. 画面上部の四角マークをクリックし、「連絡先」をクリックします。

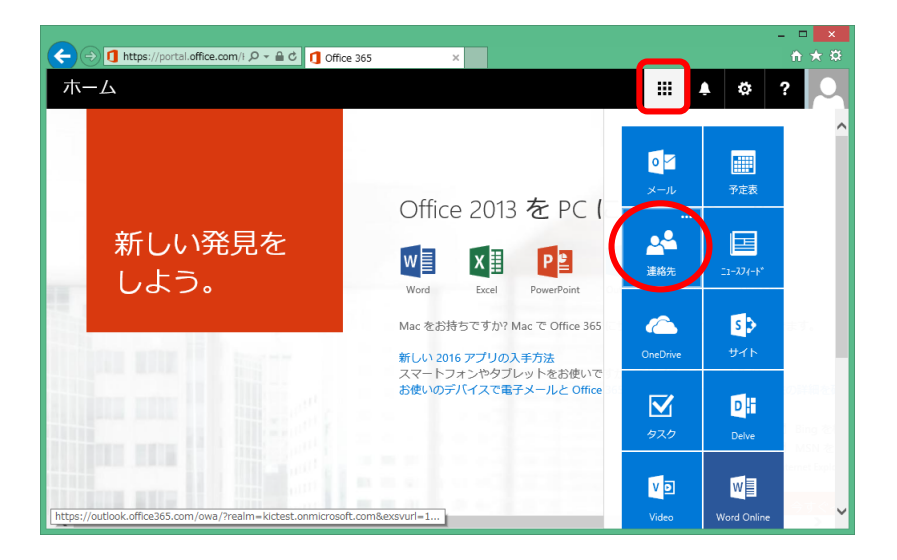

14. 「管理」→「連絡先のインポート」をクリックします。

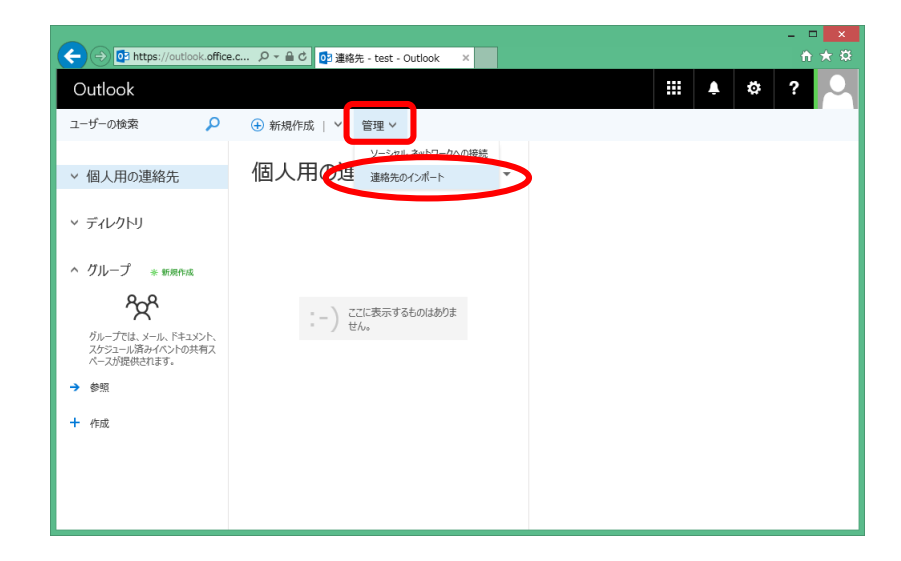

15. 連絡先のインポート形式を選択します。 下部の「Windows Live メール」をクリックします。

| <ul> <li>              ● ● ● https://outlook.office.c., p - ▲ C ● 連接先 - test - Outlook ×      </li> <li>             Outlook         </li> <li>             ■ ● 本 ●         </li> <li>             ● ● ● 新規作成         </li> <li>             Pyカロード キャンセル         </li> <li>             ● ● ● 新規作成         </li> <li>             Pyカロード キャンセル         </li> <li>             ● ● ● 「和田原本: (a) ● ● ● ● ● ● ● ● ● ● ● ● ● ● ● ● ● ● ●</li></ul>                                                                                                    |
|----------------------------------------------------------------------------------------------------|
| ユーザーの酸菜     ク     ④ 新規作画     アップロード     キャンセル       > 個人用の運絡先     個人用の     ●     ●     ●     ●       > グレーブ     ●     ●     ●     ●     ●       0レーブ     ●     ●     ●     ●     ●       0レーブ     ●     ●     ●     ●     ●       0レーブ     ●     ●     ●     ●     ●       0レーブ     ●     ●     ●     ●     ●       0     ●     ○     ○     ○     ○       0     ●     ○     ○     ○     ○       0     ●     ●     ●     ●     ●       0     ●     ○     ○     ○     ○       0     ●     ○     ○     ○     ○                                                                            |
| ユーサーの様案 ♪ ● 新規作版 アップユード キャンセル<br>● 個人用の連絡先 個人用の<br>● ディレクトリ ● 新聞作版 ● 「「「」」 ● 新聞作版 ● 「」 ● 「」 ● 「」 ● 「」 ● 「」 ● 「」 ● 「」 ● 「                                                                                                    |
| <ul> <li>         ・ 個人用の連絡先         個人用の         ・ ディレクトリ         ・ ディレクトリ         ・ グループ * 医原系系         がら一方は、メール、ドキュジト、         カシティー成分イベントの共和末         ・ グループ         ・ メール         ・ グループ         ・ ビア         ・ グループ         ・ ビア         ・ グループ         ・ ビア         ・ グループ         ・ ビア         ・ グループ         ・ ビア         ・ グループ         ・ ビア         ・ グループ         ・ ビア         ・ グループ         ・ ビア         ・ グループ         ・ ビア         ・ グループ         ・ ビア         ・ グループ         ・ ビア         ・ グループ         ・・         ・ グループ         ・・         ・・         ・・</li></ul> |
| <ul> <li>デルクトリ</li> <li>グループ * WR04X</li> <li>クループ * WR04X</li> <li>クレープ * WR04X</li> <li>クレープは メール、Fキュンシト、<br/>スケンコール協会パペントの共和ス<br/>ペースプロ語会社パペントの共和ス</li> <li>ゲローグ ************************************</li></ul>                                                                                                    |
| ヘ グループ ⇒ 教用的成<br>クレープ → 教用的成<br>グループ は、メール、ドキュンクト、<br>アクショール語かれていた的共有ス<br>ペーンドの共有ス<br>ペーンドの共有ス<br>ペーンドの共有ス<br>メール                                                                                                    |
|                                                                                                    |
| びループには、イル、ドキュント、<br>2/5シール(高分/ベントの共有2)<br>ペーンが使用を行きす。                                                                                                    |
| ペースが提供されます。<br>YAHOO! Yahoo! メール                                                                                                    |
| 7 WM                                                                                                    |
| + 作成                                                                                                    |
| Windows Live X-II.                                                                                                    |
|                                                                                                    |
| , · · · · · · · · · · · · · · · · · · ·                                                                                                    |

16. 「参照」をクリックします。

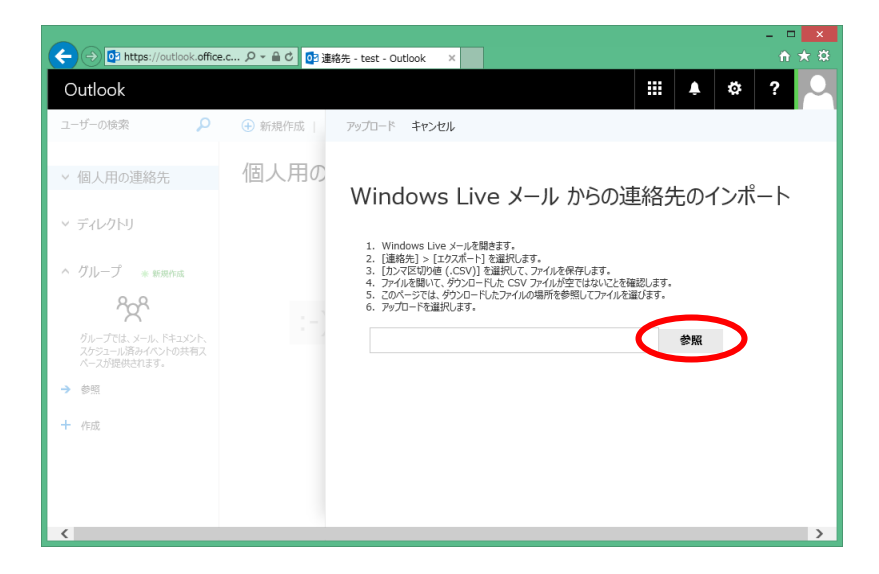

17. 20ページの項目 11.で出力した CSV ファイルを指定し、「開く」をクリックします。

| <ul> <li>              ◆ ◆ ◆ ◆ ◆ ↓ LiveMail → ◆ ◆ ◆ ↓ LiveMailの検索              ◆ ◆ ◆ ◆ ◆ ◆ ◆ ◆ ◆ ◆ ◆ ◆ ◆</li></ul>                                                                                                    |
|----------------------------------------------------------------------------------------------------|
| 整理 ▼ 新しいフォルダー 🗈 ▼ 🗔 @                                                                                                    |
| ★ お気に入り<br>● Genetic for a                                                                                                    |
| <ul> <li>Concentre for B</li> <li>Office365</li> <li>対応案件</li> <li>(オフィスリンク)</li> <li>ダウンロード</li> <li>展近表示した場所</li> <li>デスクトップ</li> <li>ペ ホームグループ</li> <li>ペ ホームグループ</li> <li>アC</li> <li>ダウンロード</li> <li>デスクトップ</li> <li>ドキュメント</li> <li>ビクチャ</li> </ul> |
| ファイル名( <u>N</u> ): Address.csv  マ すべてのファイル (*.*)  国 、 ( 、 、 、 、 、 、 、 、 、 、 、 、 、 、 、 、 、                                                                                                    |

18. 「アップロード」をクリックします。

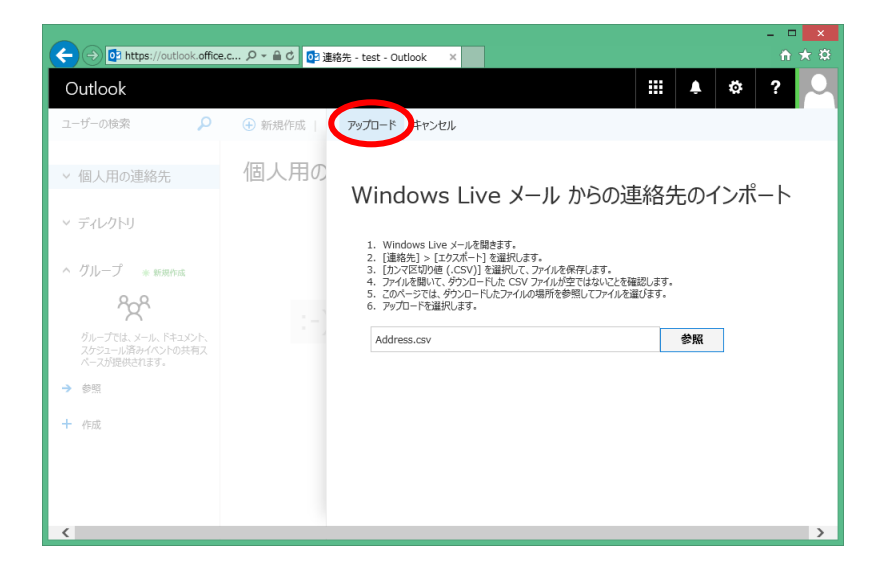

19. 「正常にインポートされました」と表示されます。 「キャンセル」をクリックします。

| ← ⊖ 🖸 https://outlook.office.                         | c タ ~ 鱼 c 📴 連 | 縮先 - test - Outlook X |               |            |       |          |       |      | ×<br>* ¤ |
|-------------------------------------------------------|---------------|-----------------------|---------------|------------|-------|----------|-------|------|----------|
| Outlook                                               |               |                       |               |            |       | <u>۽</u> | ¢     | ?    |          |
| ユーザーの検索 🔎                                             | 新規作成          | アップロード キャンセル          |               |            |       |          |       |      |          |
| > 個人用の連絡先                                             | 個人用の          | 正常にインポー               | ートされました       | L.         |       |          |       |      |          |
| > ディレクトリ                                              | 1             | 連絡先は "Address.csv" か  | 5連絡先一覧に正常にインオ | ポートされました。イ | ンポートさ | れた連絡     | もの合計愛 | t: 5 |          |
| ^ グループ ★ 新規作成                                         | し レパート        |                       |               |            |       |          |       |      |          |
| ŝçŝ                                                   | 1-7U          |                       |               |            |       |          |       |      |          |
| グループでは、メール、ドキュメント、<br>スケジュール済みイベントの共有ス<br>ペースが提供されます。 | L LI-ț        |                       |               |            |       |          |       |      |          |
| + 作成                                                  | L LI-t        |                       |               |            |       |          |       |      |          |
|                                                       | *             |                       |               |            |       |          |       |      |          |
|                                                       | 石井            |                       |               |            |       |          |       |      |          |

20. 個人用の連絡先に、Windows Live メールのアドレス帳がインポイートされている事を確認します。

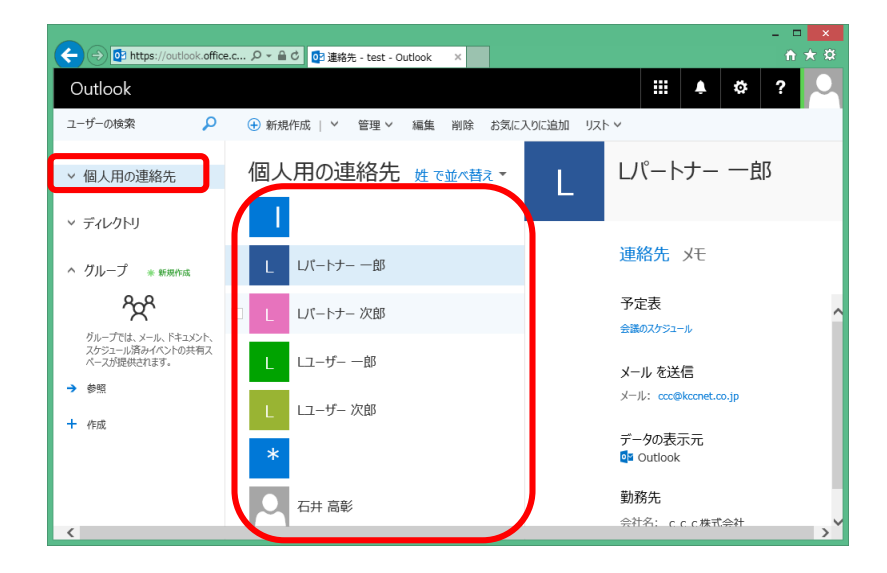

## ④ メールデータのコピー

旧アカウントのメールデータを Office365 アカウントにコピーします。

1. 旧アカウントのメールフォルダを一つ選択します。

| 🧧 I 🐁 🚓 🖆 = I                                  |                                  | 受信トレイ - Windows Live                       | e X-ll                                                    |               | - 🗆 🗙                                                       |
|------------------------------------------------|----------------------------------|--------------------------------------------|-----------------------------------------------------------|---------------|-------------------------------------------------------------|
| ファイル ホーム フォルダー 表示                              | 示 アカウント                          |                                            |                                                           |               | ^ 😲                                                         |
| フォルダーの<br>作成<br>アイズ開封済み メッセージの<br>にする<br>メッセージ | メッセージの 検索<br>移動 ・<br>フォルダー<br>切替 | -の フォルダー 前の<br>の移動 フォルダー フォルダー 末期<br>アクション | 次の<br>対フォルダー<br>☆の<br>対フォルダー<br>メッ<br>ル                   | レージ<br>ール     |                                                             |
| ▶ クイック分類                                       | メッセージの検索<br>並べ替え: 受信日時▼          | P RE:t<br>陸順↓ 初先:O                         | test                                                      | 8/02/12 16:01 | ◆ February →<br>Su Mo Tu We Th Fr Sa<br>31 1 2 3 4 5 6      |
|                                                | RE: test                         | 16:01                                      |                                                           | ^             | 7 8 9 10 11 12 13<br>14 15 16 17 18 19 20                   |
| 送信月のアイリム<br>迷惑メール<br>ごみ箱                       | RE: test                         | 16:01 🌬                                    |                                                           |               | 21 22 23 24 25 26 27<br>28 29 1 2 3 4 5<br>6 7 8 9 10 11 12 |
| ▲仕分け1<br>仕分け2                                  | RE: test                         | 16:01 - 差出人<br><tt6947<br>送信日</tt6947<br>  | 、: Old_Account<br>/425@gmail.com><br>]時: 2016年2月12日 15:58 |               | 今日                                                          |
| 仕分け3<br>▲仕分け4<br>▶仕分け5                         | RE: test                         | 16:01 - 宛先:t<br>件名:t                       | est                                                       |               | 予定なし                                                        |
| Kictest.onmicrosoft (t *                       | RE: test                         | 16:01 p. test                              | //////////////////////////////////////                    |               | 月唯口<br>lest                                                 |
| ジメール<br>論 カレンダー<br>□ アドレフロ<br>■                | RE: test                         | 16:01 - test                               | 2.00m                                                     |               | 今日 (02/12) の予定                                              |
| <ul> <li>▶ 77-ド</li> <li>▶ 21-スグループ</li> </ul> | RE: test                         | 16:01 🌬 ///////                            | (//////////////////////////////////////                   | ~             | をここから人力できます                                                 |
| メッセージ: 48 通、未開封: 0 通                           | RE: test                         | 16:01 📭 🔹                                  |                                                           |               | オンライン作業中 🌍                                                  |

2. メール一覧画面内をクリックします。

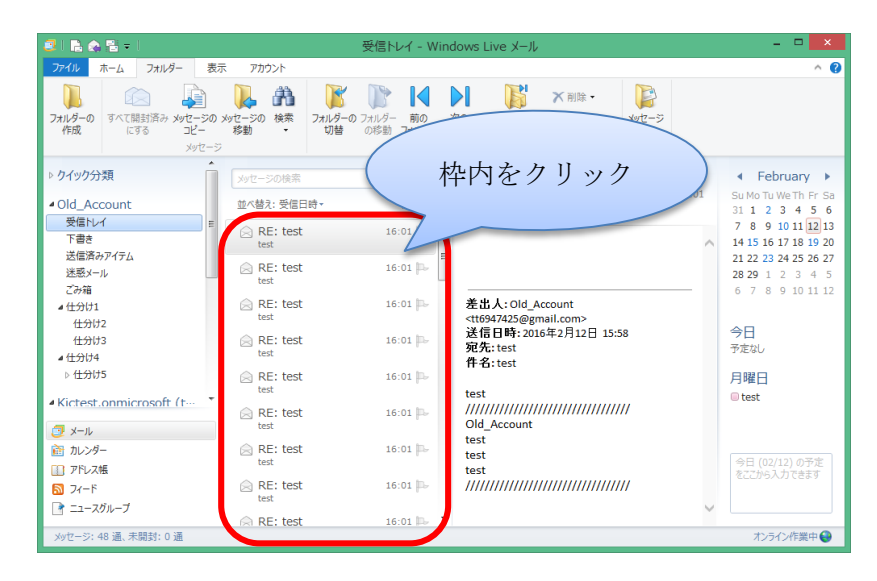

3. キーボードの『Ctrl+A』キーを押し、フォルダ内の全てのメールを選択します。

| 3 B 🚓 🗄 = 1                                                                                                    |                        | 受信トレイ - Windows Live メール                                                                                                   |                                                  | - 🗆 🗙                                     |
|----------------------------------------------------------------------------------------------------|------------------------|----------------------------------------------------------------------------------------------------|--------------------------------------------------|-------------------------------------------|
| ファイル ホーム フォルダー 表                                                                                                    | 示 アカウント                |                                                                                                    |                                                  | ^ 🕑                                       |
| フォルダーの<br>作成<br>アオルダーの<br>たずる<br>メッセージの<br>たずる<br>メッセージの<br>フィレージの                                                                                                    | ) メッセージの 検索<br>移動<br>ジ | の フォルダー 前の 次の 次の 次の<br>の珍勤 フォルダー フォルダー 未開封フォルダー<br>アウション                                                                   | <ul> <li>11時・</li> <li>25前の変更<br/>ルール</li> </ul> |                                           |
| クイック分類                                                                                                    | メッセージの検索               | P RE: test                                                                                                    |                                                  | ◀ February ▶                              |
| Old_Account                                                                                                    | 並べ替え: 受信日時▼            | kel test<br>略順↓<br>宛先: Old_Account;                                                                                        | 28/02/12 16:01                                   | Su Mo Tu We Th Fr Sa<br>31 1 2 3 4 5 6    |
| 交信トレイ =<br>  下書き                                                                                                    | RE: test               | 16:01 🏳                                                                                                    | ^                                                | 7 8 9 10 11 12 13<br>14 15 16 17 18 19 20 |
| 达信府がパイナム<br>迷惑メール                                                                                                    | RE: test               | 16:01 🏳                                                                                                    |                                                  | 21 22 23 24 25 26 27<br>28 29 1 2 3 4 5   |
| この相<br>仕分け1<br>仕分け2                                                                                                    | RE: test               | 16:01 - 差出人: Old_Account<br><tt6947425@gmail.co< td=""><td>t<br/>m&gt;</td><td>0 7 8 9 10 11 12</td></tt6947425@gmail.co<> | t<br>m>                                          | 0 7 8 9 10 11 12                          |
| 仕分け3<br>仕分け3<br>仕分け4                                                                                                    | RE: test               | 16:01 P→<br>送信日時: 2016年2月<br>宛先: test                                                                                      | 12日 15:58                                        | 今日<br>予定なし                                |
| <del>住分</del> け5                                                                                                    | RE: test               | 16:01 户><br>test                                                                                                    |                                                  | 月曜日                                       |
| Kictest.onmicrosoft (t *                                                                                                    | RE: test               | 16:01 - 0ld_Account                                                                                                    | ,,,,,,,,,,,,,,,,,,,,,,,,,,,,,,,,,,,,,,,          | U lest                                    |
| かいンダー     ホー     ホー | RE: test               | 16:01 P- test                                                                                                    |                                                  | 今日 (02/12) の予定                            |
| <ul> <li>アドレス帳</li> <li>フィード</li> </ul>                                                                                                    | RE: test               | 16:01 P-                                                                                                    | ////////                                         | をここから入力できます                               |
| ▲ ニュースクループ<br>メッセージ・47 通 末期封・0 通                                                                                                    | RE: test               | 16:01 ⊳                                                                                                    | ~                                                | からか,病業中 🕰                                 |
| メッセージ: 47 通、未開封: 0 通                                                                                                    |                        |                                                                                                    |                                                  | オンライン作業中 😝                                |

4. 画面上部のリボンから「フォルダー」を選択し、「メッセージのコピー」をクリックします。

| 🗿 I 🗟 💩 🖼 = 🛄 👘 👘                                   | 受信トレイ - \         | Vindows Live メール                                                | - 🗆 🗙                                     |
|-----------------------------------------------------|-------------------|-----------------------------------------------------------------|-------------------------------------------|
| ファイル ホーム フォルダー 表                                    | テティング アカウント       |                                                                 | ^ 🕐                                       |
| フカルダーの<br>作成<br>アイて開封法・メッセージの<br>にする<br>ユピー<br>スタビー |                   |                                                                 |                                           |
| クイック分類                                              | メッセージの検索 の        | RE: test                                                        | ✓ February ▶                              |
| Old_Account                                         | 並べ替え: 受信日時・ 降順 4  | test 28/02/12 16:01<br>宛先: Old_Account;                         | Su Mo Tu We Th Fr Sa<br>31 1 2 3 4 5 6    |
|                                                     | RE: test 16:01    | ^                                                               | 7 8 9 10 11 12 13<br>14 15 16 17 18 19 20 |
| 达信済み パイテム<br>迷惑メール                                  | RE: test 16:01 P  |                                                                 | 21 22 23 24 25 26 27<br>28 29 1 2 3 4 5   |
| この箱<br>仕分け1<br>(1.0142                              | RE: test 16:01    | 差出人: Old_Account<br><tt6947425@gmail.com></tt6947425@gmail.com> | 6 7 8 9 10 11 12                          |
| 11万02<br>住分け3<br>住分け4                               | RE: test 16:01    | 送信日時: 2016年2月12日 15:58<br>宛先: test                              | 今日<br>予定なし                                |
| 住分け5                                                | RE: test 16:01 P- | 件名:test                                                         | 月曜日                                       |
| Kictest.onmicrosoft (t *                            | RE: test 16:01    | Old Account                                                     | U test                                    |
| レース シール ご カレンダー この アドリース 新長                         | RE: test 16:01    | test<br>test                                                    | 今日 (02/12) の予定                            |
|                                                     | RE: test 16:01    | test ///////////////////////////////////                        | をここから入力できます                               |
|                                                     |                   | i- ~                                                            | ホニムが出きの                                   |
| メッセーン: 47 通、木開封: 0 通                                |                   |                                                                 | 42712作業中 😽                                |

5. アイテムのコピー先として、Office365 アカウント内の同名のフォルダを選択し、「OK」を クリックします。

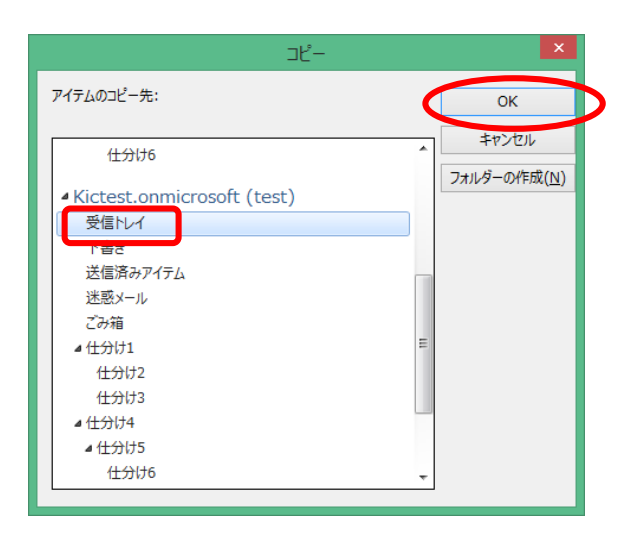

6. メールデータがコピーされます。メールデータの容量が大きい場合、お時間がかかりますので、 お待ちください。

| 7     | Windows Live X | × ال- |
|-------|----------------|-------|
| メッセーシ | でを移動しています      |       |
|       |                |       |
| -     |                |       |
|       |                | キャンヤル |

7. Office365 アカウント内のフォルダにメールデータがコピーされます。

| 🧧 I 🗈 🏡 🖺 = I                                   |             | 受信トレイ - Windows Live メール                                                                                               |                                         | - 🗆 🗙                                     |
|-------------------------------------------------|-------------|----------------------------------------------------------------------------------------------------|-----------------------------------------|-------------------------------------------|
| ファイル ホーム フォルダー 表                                | 示 アカウント     |                                                                                                    |                                         | ^ 🔞                                       |
| フォルダーの<br>作成<br>マバて開封済み<br>にする<br>コピー<br>メッセージの |             | 0 フォルダー<br>の総動<br>フォルダーフォルダーフォルダー<br>アクション                                                                             | ★ 削除・<br>■ 名前の変更<br>ルール                 |                                           |
| 仕分け4 ^                                          | Luis moith  | DE: test                                                                                                    |                                         | 4 Eebruary N                              |
| 仕分け5                                            | メッセージの検索    | P RE: test                                                                                                    | 28/02/12 16:01                          | Pebluary                                  |
| Kistest onmicrosoft (t                          | 並べ替え: 受信日時・ | 降順↓ 宛先: Old_Accoun                                                                                                    | 20/02/12 10:01                          | 31 1 2 3 4 5 6                            |
| 受信トレイ<br>下書き                                    | RE: test    | 16:01 🔛                                                                                                    | -                                       | 7 8 9 10 11 12 13<br>14 15 16 17 18 19 20 |
| 送信済みアイテム<br>迷惑メール                               | RE: test    | 16:01 🏎                                                                                                    |                                         | 21 22 23 24 25 26 27<br>28 29 1 2 3 4 5   |
| ごみ箱<br>仕分け1 <sup>田</sup>                        | RE: test    | 16:01 - 差出人: Old_Act<br><tt6947425@gma< td=""><td>count<br/>ail.com&gt;</td><td>0 / 8 9 10 11 12</td></tt6947425@gma<> | count<br>ail.com>                       | 0 / 8 9 10 11 12                          |
| <del>仕分</del> け2<br>仕分け3                        | RE: test    | 16:01 - 送信日時: 2016<br>宛先: test                                                                                         | 年2月12日 15:58                            | 今日<br>予定なし                                |
| 仕分け4<br>仕分け5                                    | RE: test    | 16:01 中<br>test                                                                                                    |                                         | 月曜日                                       |
| 任分け6 · ·                                        | RE: test    | 16:01 P- ///////////////////////////////////                                                                           | ,,,,,,,,,,,,,,,,,,,,,,,,,,,,,,,,,,,,,,, | w test                                    |
| 商 カレンダー                                         | RE: test    | 16:01 - test                                                                                                    |                                         |                                           |
| □ アドレス帳                                         | test        | test                                                                                                    |                                         | 今日 (02/12) の予定<br>をここから入力できます             |
| 3 7-1 F                                         | RE: test    | 16:01 🕞 ///////////////////////////////////                                                                            | 4////////////////////////////////////// |                                           |
| 📄 ニュースグループ                                      | ues.        |                                                                                                    |                                         |                                           |
| メッセージ: 47 通、未開封: 0 通                            | RE: test    | 16:01 🏎 🔹                                                                                                    |                                         | オンライン作業中 😜                                |

8. 旧アカウント内の他の全メールフォルダに同様な手順を行い、Office365 アカウントへ メールデータをコピーします。

| 🧧 I 🗈 🚓 🕾 = I                                     | 下書き - Windo                                                                                                    | ws Live メール                                                                                          | - 🗆 🗙                                                                                                    |
|---------------------------------------------------|----------------------------------------------------------------------------------------------------|----------------------------------------------------------------------------------------------------|----------------------------------------------------------------------------------------------------|
| ファイル ホーム フォルダー 表                                  | ほ示 アカウント                                                                                                    |                                                                                                    | ^ 🔞                                                                                                    |
| フカルダーの<br>作成 すべて開封済み メッセージの<br>にする コピー<br>メッセー    |                                                                                                    |                                                                                                    |                                                                                                    |
| クイック分類                                            | メッヤージの検索の                                                                                                    | Re: test                                                                                             | ✓ February ▶                                                                                             |
| Old_Account                                       | 並べ替え: 送信日時▼ 降順 ↓                                                                                                    | Old_Account (t… アドレス帳に追加 28/02/12 16:05<br>宛先: test;                                                 | Su Mo Tu We Th Fr Sa<br>31 1 2 3 4 5 6                                                                   |
| 下書き<br>送信済みアイテム<br>述感メール<br>ごみ箱                   | Re: test 16:05<br>Re: test 16:05<br>Re: test 16:05 | A                                                                                                    | 7 8 9 10 11 12 13<br>14 15 16 17 18 19 20<br>21 22 23 24 25 26 27<br>28 29 1 2 3 4 5<br>6 7 8 9 10 11 12 |
| 仕分け1<br>仕分け2<br>仕分け3<br>仕分け4                      | <ul> <li>Re: test 16:05 ⊨-<br/>test</li> <li>Re: test 16:05 ⊨-<br/>test</li> </ul>                                                                                                    | test<br>test<br>test<br>/////////////////////////                                                    | 今日<br>予定なし                                                                                               |
| 仕分け5<br>Kictest.onmicrosoft (t・・・・                |                                                                                                    | From: test<br>Sent: Friday, February 12, 2016 4:01 PM<br>To: <u>Old_Account</u><br>Subject: RE: test | 月曜日<br><sup>©</sup> test                                                                                 |
| <ul> <li>         ・         ・         ・</li></ul> |                                                                                                    |                                                                                                    | 今日 (02/12) の予定<br>をここから入力できます                                                                            |
| <ul> <li>▶ ノイート</li> <li>▶ ニュースグループ</li> </ul>    |                                                                                                    |                                                                                                    |                                                                                                    |
| メッセージ: 4 通、未開封: 0 通                               |                                                                                                    |                                                                                                    | オンライン作業中 😜                                                                                               |

## Extra. アカウントの削除

Windows Live メールに登録されているアカウントを削除します。 OWA での運用に問題が無ければ、随時 WindowsLive メールのアカウントを削除してください。

1. Windows Live メール画面左上の「ファイル」をクリックします。

| 🧟 I 🛼 🍙 🖺 🗸 I                                                                                                    |                       | 受信トレイ - Wind                           | ows Live メール                                                                               |    | - 🗆 🗙                                                                                                    |
|----------------------------------------------------------------------------------------------------|-----------------------|----------------------------------------|--------------------------------------------------------------------------------------------|----|----------------------------------------------------------------------------------------------------|
| ファイル ホーム フォルター 表示                                                                                                    | 〒 アカウント               |                                        |                                                                                            |    | ^ <b>(</b> )                                                                                                    |
| フォルダーの<br>作成<br>すべて開封済み メッセージの<br>にする<br>メッセージ                                                                                                    | メッセージの 検索 フォ.<br>移動 ・ | レダーのフォルダー前の 次<br>切替 の珍動 フォルダーフォル<br>ア? |                                                                                            |    |                                                                                                    |
| ▷ クイック分類                                                                                                    | メッセージの検索              | ٩                                      | RE: test                                                                                   |    | ✓ February ►                                                                                                    |
| ▲ Old_Account                                                                                                    | 並べ替え: 受信日時・           | 降順 🔸                                   | test 28/02/12 16:<br>宛先: Old Account:                                                      | 01 | Su Mo Tu We Th Fr Sa<br>31 1 2 3 4 5 6                                                                                                    |
| 受信トレイ<br>下書き<br>送信済みアイテム                                                                                                    | RE: test              | 16:01 🌬                                | ,                                                                                          | ^  | 7 8 9 10 11 12 13<br>14 15 16 17 18 19 20                                                                                                    |
| 迷惑メール<br>ごみ箱                                                                                                    | RE: test              | 16:01 🎰                                |                                                                                            |    | 21         22         23         24         25         20         27           28         29         1         2         3         4         5         6         7         8         9         10         11         12 |
| ▲仕分け1<br>仕分け2                                                                                                    | RE: test              | 16:01 🏎                                | 差出人: Old_Account<br><tt6947425@gmail.com><br/>送信日時: 2016年2月12日 15:58</tt6947425@gmail.com> |    | 今日                                                                                                    |
| 住分け3<br>▲ 住分け4                                                                                                    | test                  | 16:01 pt                               | 宛先: test<br>件名: test                                                                       |    | 予定なし                                                                                                    |
| ▶ 仕分け5                                                                                                    | RE: test              | 16:01 🏎                                | test                                                                                       |    | 月曜日<br>■ test                                                                                                    |
| <ul> <li>Kicrest.onmicrosoft (f…)</li> <li>フォール</li> </ul>                                                                                                    | RE: test              | 16:01 🏳                                | //////////////////////////////////////                                                     |    |                                                                                                    |
| 前 カレンダー     アドレス     ・     ・     ・     ・     ・     ・     ・     ・     ・     ・     ・     ・     ・     ・     ・     ・     ・     ・     ・     ・     ・     ・     ・     ・     ・     ・     ・     ・     ・     ・     ・     ・     ・     ・     ・     ・     ・     ・     ・     ・     ・     ・     ・     ・     ・     ・     ・     ・     ・     ・     ・     ・     ・     ・     ・     ・     ・     ・     ・     ・     ・     ・     ・     ・     ・     ・     ・     ・     ・     ・     ・     ・     ・     ・     ・     ・     ・     ・     ・     ・      ・     ・     ・     ・     ・     ・     ・     ・     ・     ・      ・     ・     ・      ・      ・      ・      ・      ・      ・      ・      ・      ・      ・      ・      ・      ・      ・      ・      ・      ・      ・      ・      ・      ・      ・      ・      ・      ・      ・      ・      ・      ・      ・      ・      ・      ・      ・      ・      ・      ・      ・      ・      ・      ・      ・      ・      ・      ・      ・      ・      ・      ・      ・      ・      ・      ・      ・      ・      ・      ・      ・      ・      ・      ・      ・      ・      ・      ・      ・      ・      ・      ・      ・      ・      ・      ・      ・      ・      ・      ・      ・      ・      ・      ・      ・      ・      ・      ・      ・      ・      ・      ・      ・     ・     ・     ・     ・     ・     ・     ・     ・     ・     ・     ・     ・     ・     ・     ・     ・      ・      ・      ・      ・      ・      ・ | RE: test              | 16:01 🏊                                | test<br>test<br>test                                                                       |    | 今日 (02/12) の予定                                                                                                    |
|                                                                                                    | RE: test              | 16:01 🏴                                | lest                                                                                       |    | をここから人力できます                                                                                                    |
| メッセージ: 48 通、未開封: 0 通                                                                                                    | RE: test              | 16:01 🕰 🔻                              |                                                                                            |    | オンライン作業中 🍚                                                                                                    |

2. 「オプション」→「電子メールアカウント」をクリックします。

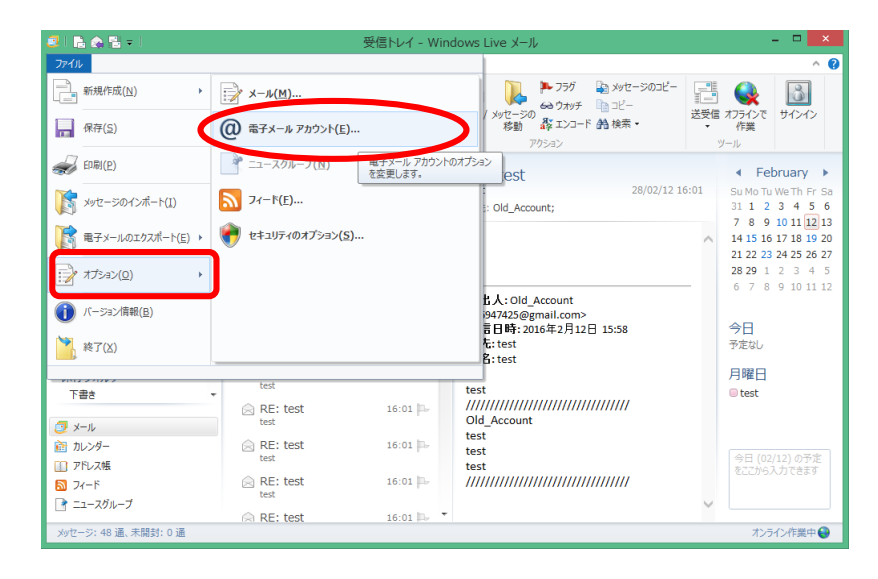

3. Office365 アカウントを選択し、「削除」をクリックします。

| アカウント                                                                                                    | ×                                                                                                    |
|----------------------------------------------------------------------------------------------------|----------------------------------------------------------------------------------------------------|
| ■子メール アカウンドやニュースグループを新しく登録するには、[追加]をクリックします。追加し<br>7を編集、エクスポート、削除するには、対象をクリックしてから、希望の動作をクリックします。<br>メール<br>Kictest.onmicrosoft (test)<br>test@kictest.onmicrosoft.com<br>Old_Account (限定のアカウント)<br>tt6947425@gmail.com<br>ディレクトリ サービス ✓ | ホアカウントやニュースグルー<br>追加( <u>A</u> )<br>削除( <u>R</u> )<br>プロパティ( <u>P</u> )<br>既定に設定( <u>D</u> )<br>インボート( <u>I</u> )<br>エクスポート( <u>E</u> ) |
|                                                                                                    | 閉じる                                                                                                    |

4. 「OK」をクリックします。

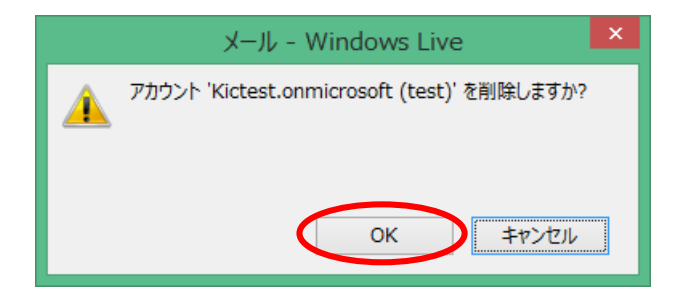

5. Office365 アカウントが削除されている事を確認します。 ※Office365 アカウントのメールデータはクラウド上に保存されております。

| アカウント                                                                                                    | ×                  |
|----------------------------------------------------------------------------------------------------|--------------------|
| 電子メール・アカウントやニュースグループを新しく登録するには、「追加」をクリックします。追加し<br>プを編集、エクスポート、削除するには、対象をクリックしてから、希望の動作をクリックします。<br>メール- | たアカウントやニュースグルー     |
| Old_Account (既定のアカウント)<br>tt6947425@gmail.com                                                            | 追加( <u>A</u> )     |
| ディレクトリサービス                                                                                               | <u>削除(R)</u>       |
|                                                                                                    | プロパティ( <u>P</u> )  |
|                                                                                                    | 既定に設定(D)           |
|                                                                                                    | インポート( <u>I</u> )  |
|                                                                                                    | エクスポート( <u>E</u> ) |
|                                                                                                    |                    |
|                                                                                                    |                    |
|                                                                                                    |                    |
|                                                                                                    | 閉じる                |

 続けて旧メールアカウントを選択し、「削除」をクリックします。
 ※旧メールアカウントを削除した場合、旧メールデータが削除され、復元する事ができなくなります。
 ※旧メールデータが全て Office365 アカウントへ移行できている事を確認後、旧アカウントの削除を 行ってください。

| アカウント                                                                                                    | ×                                                                                                    |
|----------------------------------------------------------------------------------------------------|----------------------------------------------------------------------------------------------------|
| ■子メール アカウンドやニュースグループを新しく登録するには、[追加] をクリックします。追加し<br>プを編集、エクスポート、削除するには、対象をクリックしてから、希望の動作をクリックします。           メール         ●           ● Old_Account (既定のアカウンド)<br>tt6947425@gmail.com         ●           ディレクトリ サービス         ● | たアカウントやニュースグルー<br>追加( <u>A</u> )<br>削除( <u>R</u> )<br>プロパティ( <u>P</u> )<br>既走に設定( <u>D</u> )<br>インポート(I)<br>エクスポート( <u>E</u> ) |
|                                                                                                    | 閉じる                                                                                                    |

7. 「OK」をクリックします。

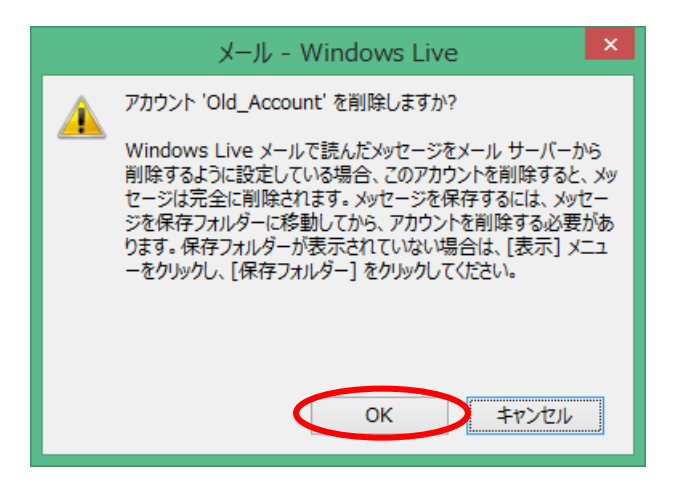

8. 「閉じる」をクリックします。

| アカウント                                                                                                 | ×                  |
|----------------------------------------------------------------------------------------------------|--------------------|
| 電子メール アカウントやニュースグループを新しく登録するには、 [追加] をクリックします。 追加し<br>プを編集、エクスポート、削除するには、 対象をクリックしてから、 希望の動作をクリックします。 | ルテアカウントやニュースグルー    |
| ディレクトリサービス                                                                                            | 追加( <u>A</u> )     |
|                                                                                                    | 削除( <u>R</u> )     |
|                                                                                                    | プロパティ( <u>P</u> )  |
|                                                                                                    | 既定に設定(D)           |
|                                                                                                    | インポート( <u>I</u> )  |
|                                                                                                    | エクスポート( <u>E</u> ) |
|                                                                                                    |                    |
|                                                                                                    |                    |
|                                                                                                    |                    |
|                                                                                                    | 閉じる                |

9. Windows Live メールからアカウント・メールデータが削除されている事を確認します。

| 3 R 🚓 🗄 = 1                                                                                     | クイック分類 - Windows Live メール | - 🗆 🗙                                                                                                    |
|-------------------------------------------------------------------------------------------------|---------------------------|----------------------------------------------------------------------------------------------------|
| ファイル ホーム フォルダー 表示                                                                               | アカウント                     | ^ 🚱                                                                                                    |
| 電子メール フォト 新しい<br>メッセージ メール アイデム・<br>新規作成<br>新規作成<br>一番目除                                        |                           |                                                                                                    |
| ▶ クイック分類 🍕                                                                                      |                           | ◀ February ▶                                                                                                    |
| 送信トレイ<br>> 保存フォルダー                                                                              |                           | Su Mo Tu We Th Fr Sa<br>31 1 2 3 4 5 6<br>7 8 9 10 11 12 13<br>14 15 16 17 18 19 20<br>21 22 23 24 25 26 27<br>28 29 1 2 3 4 5<br>6 7 8 9 10 11 12<br>今日<br>予定なし |
|                                                                                                 |                           | 金曜日<br>回 test                                                                                                    |
| <ul> <li>② メール</li> <li>② カレンダー</li> <li>□ アドレス帳</li> <li>③ フィード</li> <li>ご ニュースガルーブ</li> </ul> |                           | 今日 (02/16) の予定<br>をここから入力できます                                                                                                    |
|                                                                                                 |                           | オンライン作業中 😜                                                                                                    |